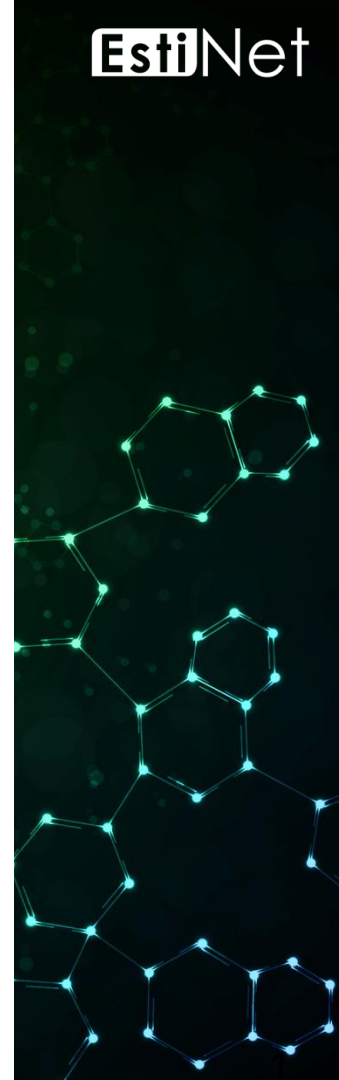

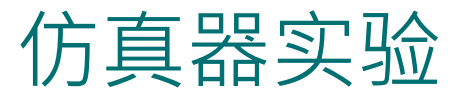

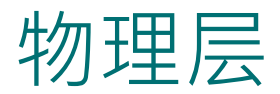

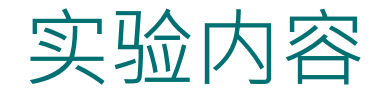

- ◆ 信号传递时间的计算
- ◆ 数据传输时延的观察
- ◆ 有线信号错误率
- ◆ 无线信号传递范围

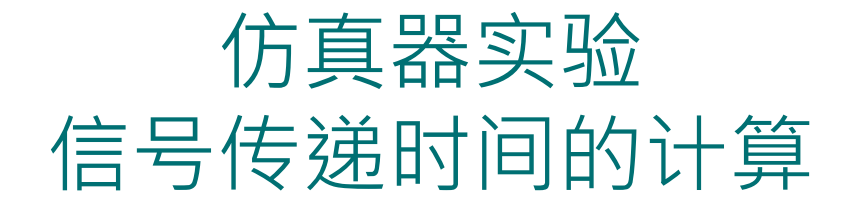

< Simulation Case >
 trans\_time\_and\_prop\_delay.xtpl
trans\_time\_and\_prop\_delay\_comparison.xtpl

EstiNet A Professional Company in Software-Defined Networking (SDN)

Copyright 2011 - 2018, EstiNet Technologies Inc. All Rights Reserved.

3

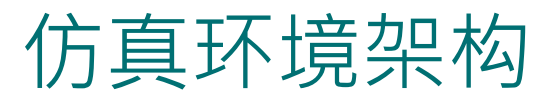

- 在信号传送端 Host 1
   上使用 PktGenClient
   Module 来发送 Frame,
   在信号接收端 Host 2
   上使用 PktGenServer
   Module 来接收 Frame。
- 在两端的 PHY Module 上会仿真传输时间 (Transmission Time) 与 传播时延 (Propagation Delay) 的效果。
- 留意在 PktGenClient Space
   与 PktGenServer 两个
   Module 下方都要加上 Space
   FIFO Module °

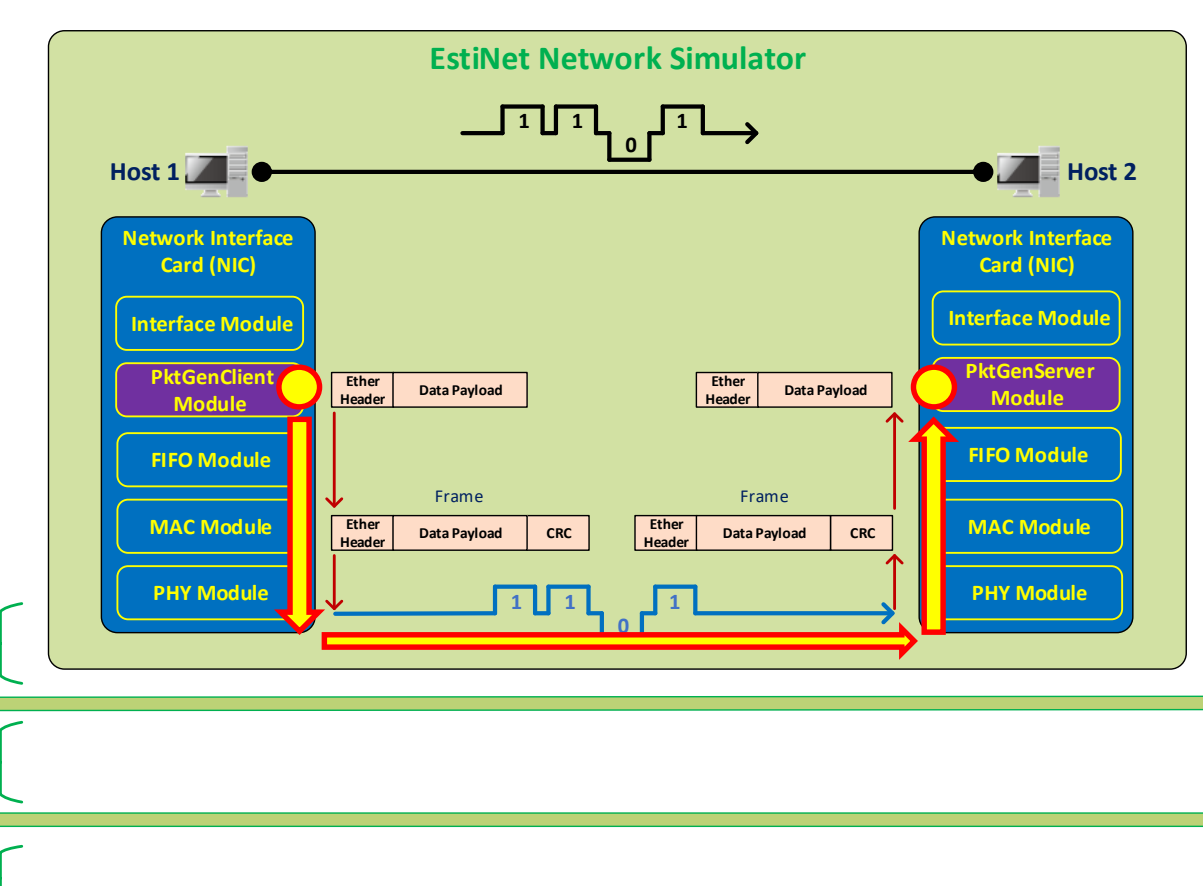

Hardware-

# 在 E Stage,于节点编辑器 (Node Editor) 操作视窗上开启模组编辑器 (Module Editor)

 ◆ 在 E Stage · 于任一个节点 (Node) 上连 击鼠标左键两下,可开启节点编辑器。
 按下 "Module Editor" 的按键,可开启模 组编辑器。

Host

Esti Ne<sup>-</sup>

在模组编辑器左边可以根据群组分类来 找到可以外加的模组,例如在 PKTGEN 群组中可以找到 PktGenServer 与 PktGenClient 模组,将所需模组挂到右 边的协议栈 (Protocol Stack)中。

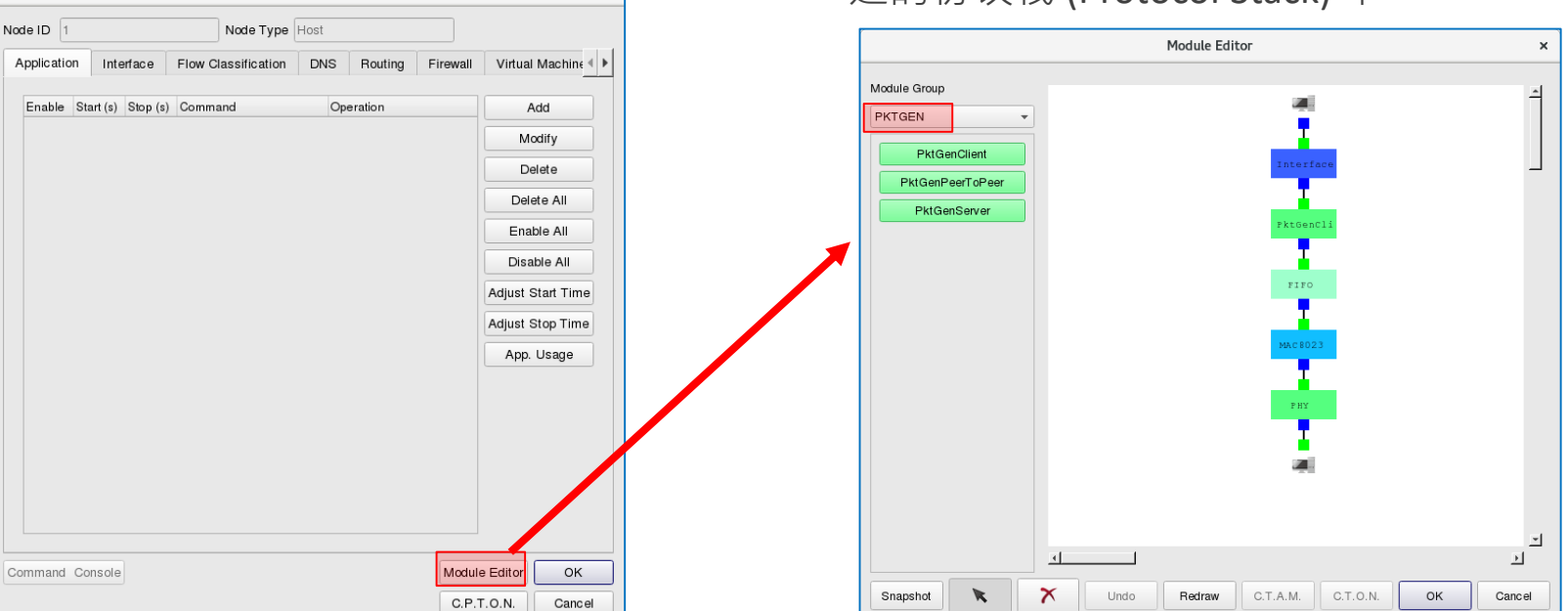

### PktGenClient Module 的设定

- ◆ 输入接收端 Host 2 的 MAC 地址。
- ◆ 输入数据长度 974 bytes。
- ◆ 输入表头长度 14 bytes。
- ◆ 数据长度 + 表头长度 = 988 bytes。
- 在 MAC8023 Module 中会再加上 7 bytes 的 Preamble、1 byte 的 Start Frame Delimiter 与 4 bytes 的 CRC Checksum,因此,整个 Frame Size 就 是 1000 bytes。
- ◆ 输入在仿真过程中,限制只送出一个 Frame。
- ◆ 输入当仿真开始后,经过 10,000,000 us 才送出第一个 Frame。

| De  | estination Node MAC Address 0:1:0:0:0:2      |
|-----|----------------------------------------------|
| Pa  | ayload Length 974 (bytes)                    |
| He  | eader Length 14 (bytes)                      |
| 1   | Limited Number of Output Packet              |
|     | Total Number of Output Packet 1              |
| Pac | ket Generation Mode                          |
| ۲   | Fixed Interval                               |
|     | Fixed Generation Interval 10000000 (us)      |
| 0   | Random Interval                              |
|     | Maximum Random Generation Interval 10000 (us |
| 0   | Exponential Interval                         |
|     | Mean Payload Sending Rate 1.0 (bytes/us)     |
| 0   | Ping Pong                                    |
| 0   | Fixed Interval and Ping Pong                 |
|     | Fixed Generation Interval 10000 (us)         |
| 0   | Random Interval and Ping Pong                |
|     | Maximum Random Generation Interval 10000 (us |
| 0   | Exponentail Interval and Ping Pong           |

PktGenClient

### PktGenServer Module 的设定

 ◆ 输入当接收端 Host 2 收到 Frame 后, 直接将此 Frame 丢掉。

| PktGenServer                                                        | × |
|---------------------------------------------------------------------|---|
| Parameters Setting                                                  |   |
| Action on the reception of a packet                                 |   |
| Sink the received packet                                            |   |
| O Send back a reply packet with the same size as the received one's |   |
| OK                                                                  |   |

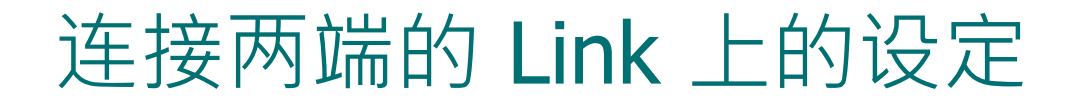

| LINK ×                                       |                                              |  |  |
|----------------------------------------------|----------------------------------------------|--|--|
| From Node1 to Node2                          | From Node2 to Node1                          |  |  |
| Data Rate: 10_Mbps                           | Data Rate: 10_Mbps  C.T.O.D C.T.A.L          |  |  |
| Bit Error Rate: 0.0 C.T.O.D C.T.A.L          | Bit Error Rate: 0.0 C.T.O.D C.T.A.L          |  |  |
| Propagation Delay: 4000 (us) C.T.O.D C.T.A.L | Propagation Delay: 4000 (us) C.T.O.D C.T.A.L |  |  |

• Data Rate = 10 Mbps

Transmission time of a 1000-byte frame = (8\*1000)/(10 \* 10^6) = 0.0008 sec

Propagation Delay = 4000 us = 0.004 sec

Distance = 0.004 \* (2 \* 10^8) = 800000 meters = 800 kilometers

#### 切换到 G Stage 产生仿真设定档,然后执行仿真

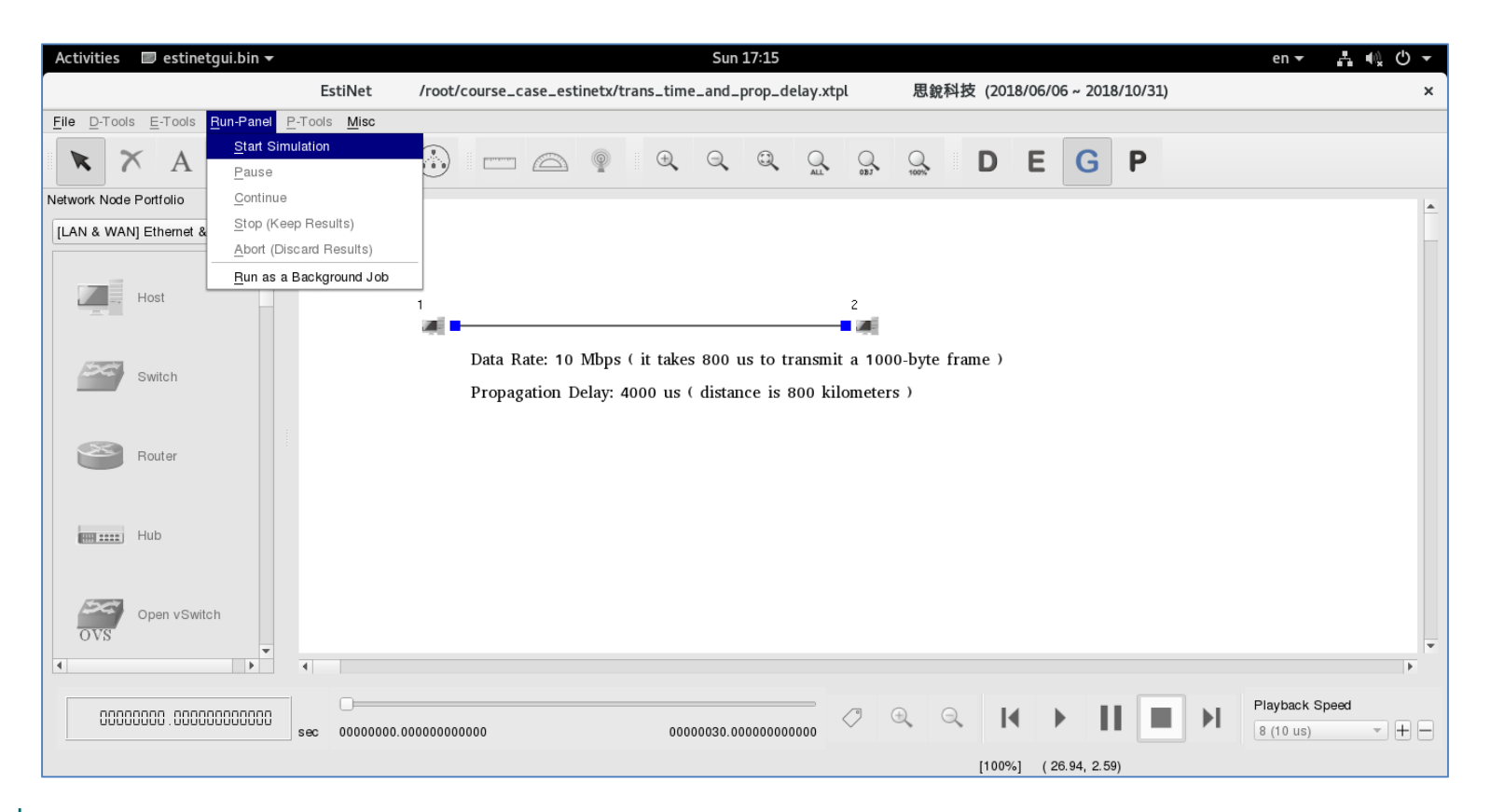

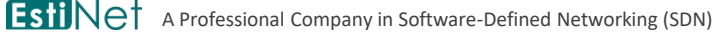

### 仿真结束后,在 P Stage 观看仿真结果

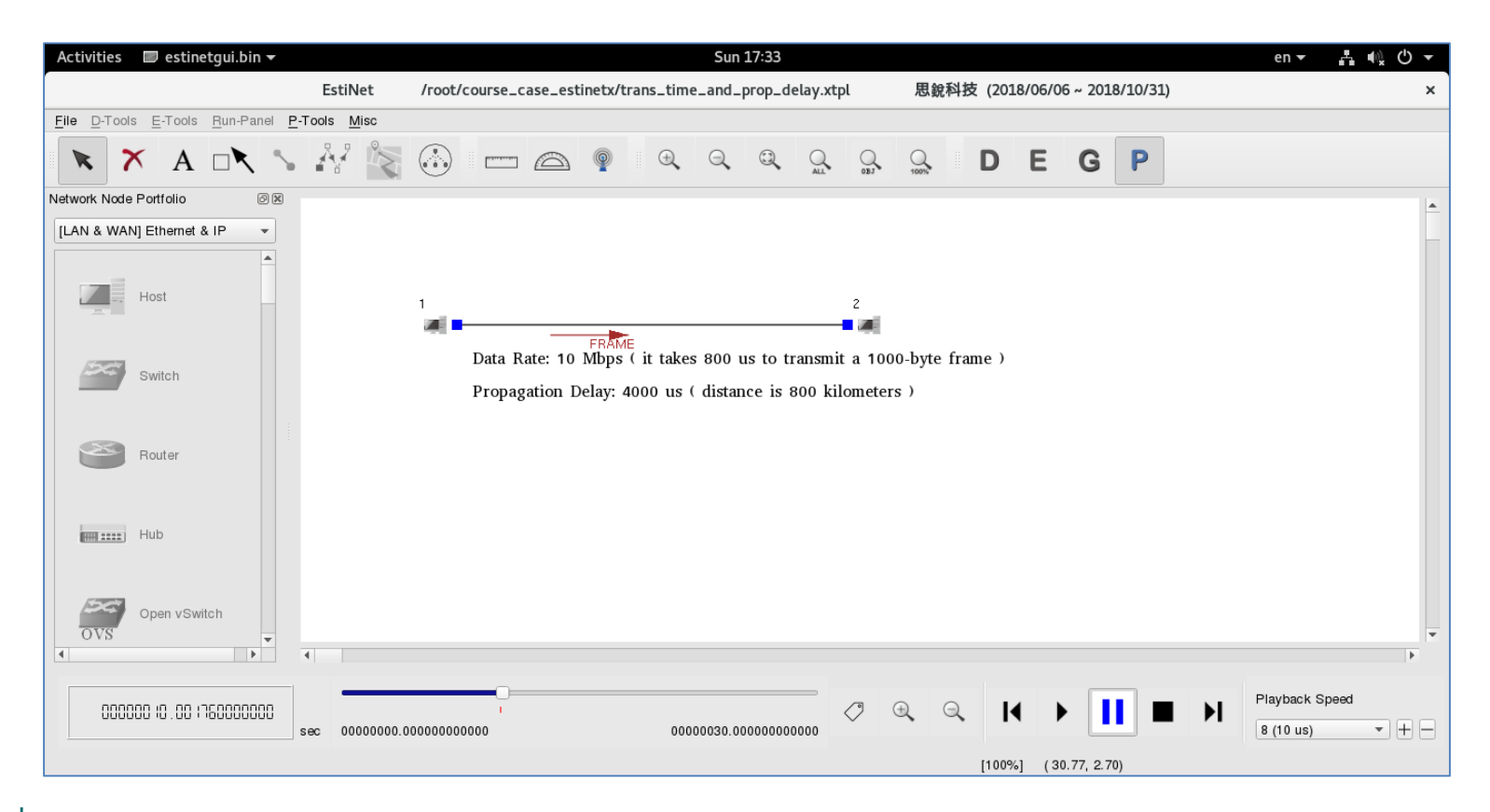

# 在 P Stage,打开 Frame Trace File 来观看 Frame 送收的记录

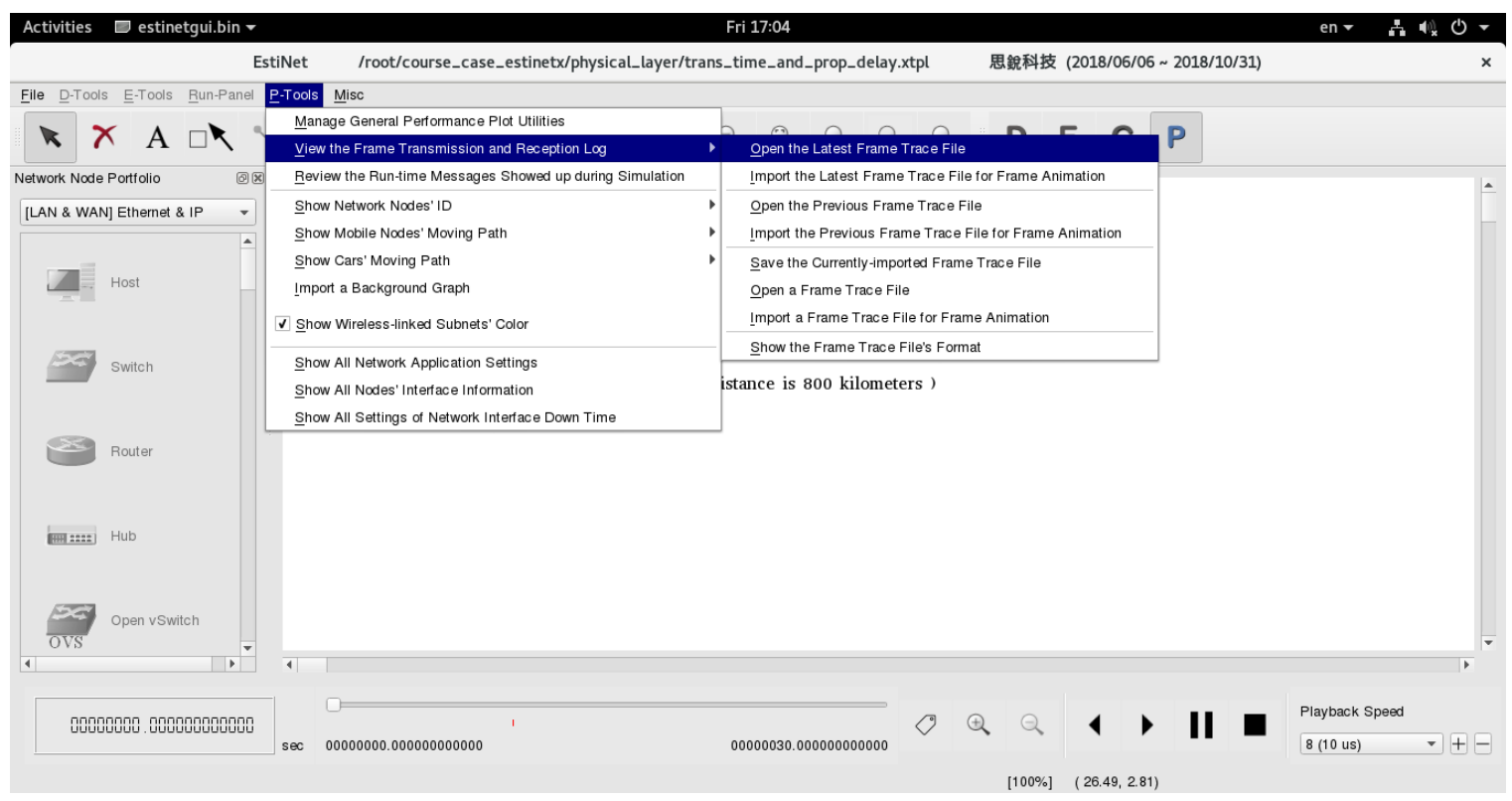

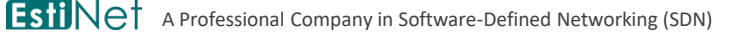

# 在 Frame Trace File 中观察传输时间与传播时延,两者相加就是信号传递时间

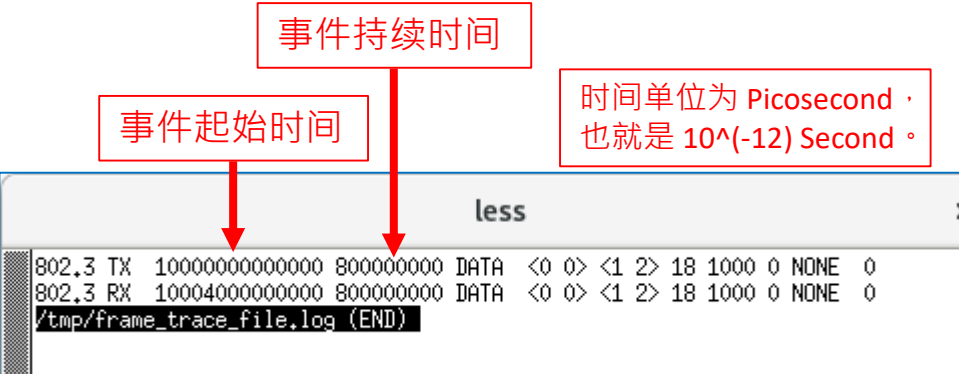

- T1 = 10,000,000,000 \* 10^(-12) = 10 sec
- T2-T1 = 800,000,000 \* 10^(-12) = 0.0008 sec
   Transmission Time = 0.0008 sec
- T3 = 10,004,000,000,000 \* 10^(-12)
   = 10.004 sec
- T3-T1 = 0.004 sec
- Propagation Delay = 0.004 sec

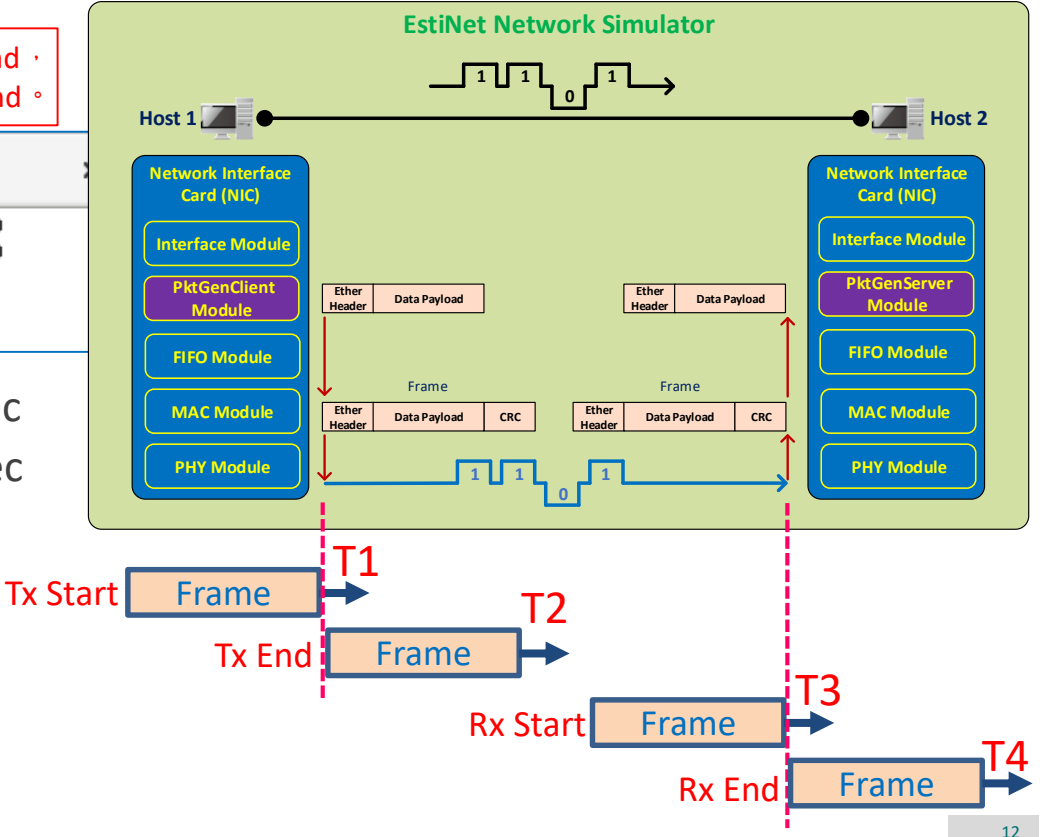

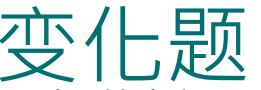

- · 探讨传输时间 (Transmission Time) 与传播时延 (Propagation Delay) 的大小关系。

   利用仿真器来改变传输时间或传播时延后,透过仿真结果来进行观察。
  - Transmission Time > Propagation Delay
  - Transmission Time < Propagation Delay</p>

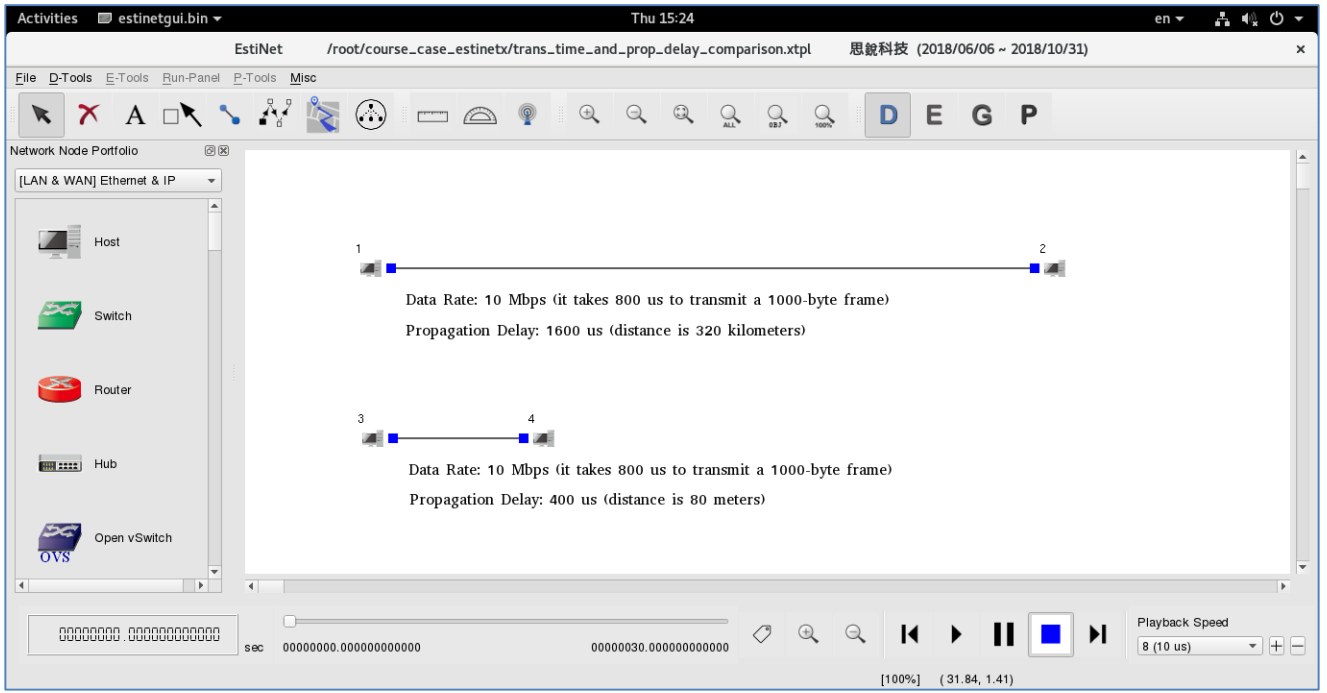

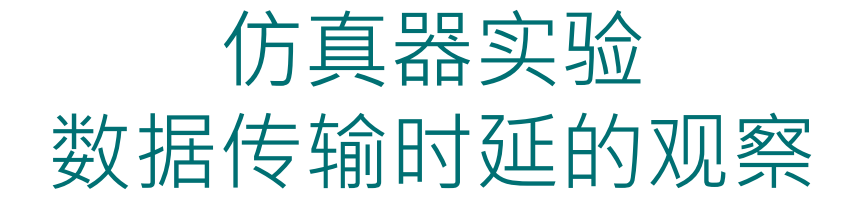

< Simulation Case >
 end\_to\_end\_delay.xtpl
end\_to\_end\_delay\_trans\_time\_dominates.xtpl

EstiNet A Professional Company in Software-Defined Networking (SDN)

Copyright 2011 - 2018, EstiNet Technologies Inc. All Rights Reserved.

14

#### 在 D Stage 建立一个网络。在 E Stage 设定网络中各个 Link 的 Propagation Delay。在 G Stage 进行仿真时,透过执行 ping 指令来观察 端到端的延迟。

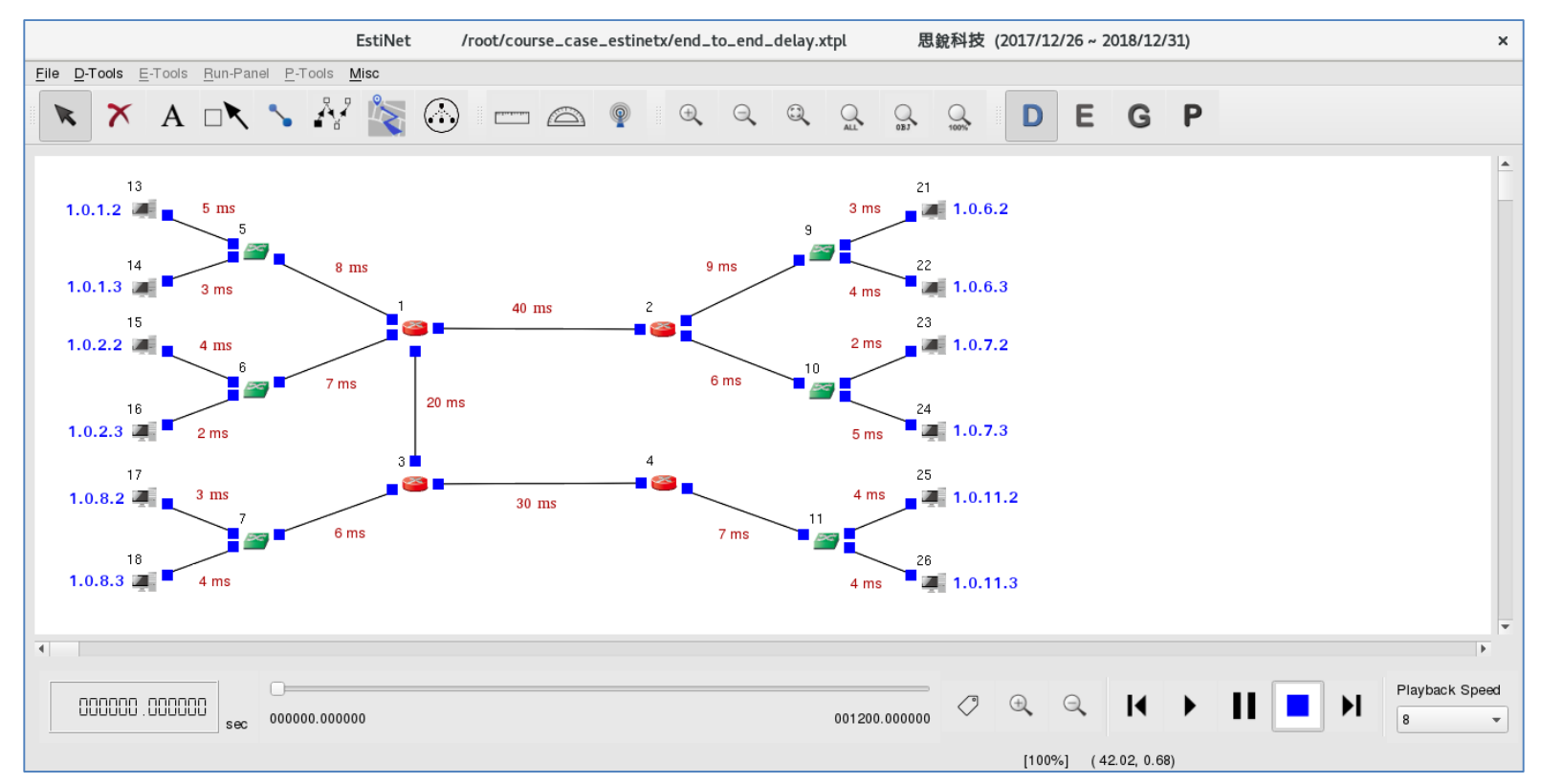

# 在 E Stage,设定 Progressing Mode 为 "Try to Synchronize with the Real-world Clock"

| Activities   | 🛡 estinetgui.bin 👻                                          | Thu 16:34                                                                                                    |                                                                                     | en 🕶 📲                                                      | ¢ 0 -    |
|--------------|-------------------------------------------------------------|----------------------------------------------------------------------------------------------------|-------------------------------------------------------------------------------------|-------------------------------------------------------------|----------|
|              | EstiNet /root/cour                                          | se_case_estinetx/end_to_end_delay.xtpl                                                                                                    | 思銳科                                                                                 | 技 (2017/12/26 ~ 2018/12/31)                                 | ×        |
| Elle D-Tools | E-Tools Run-Panel P-Tools Misc                              |                                                                                                    |                                                                                     |                                                             |          |
| × ×          | Configure Simulation Processes                              | ▶ Job Dispate                                                                                                    | her                                                                                 |                                                             |          |
|              | Show All Network Application Settings                       | Simulation I                                                                                                    | Engine 🕨 🕨                                                                          | Set the Duration of Simulation                              |          |
|              | Import Network Application Settings from a User-edited File | •                                                                                                    |                                                                                     | Log the Frame-transmission Events (Data Link Layer)         |          |
| 1            | Export the Current Network Application Settings to a File   |                                                                                                    | 21                                                                                  | Set the Random Number Seed                                  |          |
| 1.0.1.2      | Show All Nodes' Interface Information                       | 3 m:                                                                                                    | i 🔔 🛲 1.                                                                            | Set the Progressing Mode                                    |          |
|              | Show All Settings of Network Interface Down Time            | × •                                                                                                    |                                                                                     | Enable the Simultaneous Display of Events during Simulation |          |
| 1            | Set Specific-network Parameters                             | , <b>, , , , , , , , , , , , , , , , , , </b>                                                                                                    | 22                                                                                  |                                                             |          |
| 1.0.1.3      | Set Specific-interface Parameters                           |                                                                                                    | Set the                                                                             | Progressing Mode                                            | ×        |
| 1            | Reassign Subnets' IP Addresses                              |                                                                                                    |                                                                                     |                                                             |          |
| 1.0.2.2      | Fix All Existing IPv4 Interfaces' Current IP Address        | O Run as Fast as Possible                                                                                                    |                                                                                     |                                                             |          |
|              | Let All Existing IPv4 Interfaces' IP Address Be Re-assigna  |                                                                                                    |                                                                                     |                                                             |          |
| 1            | Eix All Existing IPv6 Interfaces' Current IP Address        | The simulation engine process                                                                                                    | engine process will try to use up all available CPU power and run as fast as possit |                                                             |          |
| 1.0.2.3      | Let All Existing IPv6 Interfaces' IP Address Be Re-assigna  | The progress of simulation tim                                                                                                    | e could be                                                                          | e faster than the real-world clock in lightweight sir       | nulation |
|              | Set the Frequency of Routing Entry Update for Mobile Node   | cases or slower than the real-we                                                                                                    | cases or slower than the real-world clock in heavyweight s                          |                                                             |          |
| 1.0.8.2      | Import a Background Graph                                   | The to Supervise with the Deel                                                                                                    | world Ole                                                                           |                                                             |          |
|              | Show Wireless-linked Subnets' Color                         | Try to Synchronize with the Real                                                                                                    | -world Cloc                                                                         | CK                                                          |          |
| 1            |                                                             | The simulation engine process will try to use up all available CPU power and run as fast as possible.<br>In the case of lightweight simulation, the original progress of simulation time should be faster than |                                                                                     |                                                             |          |
| 1.0.8.3      | 4 ms                                                        |                                                                                                    |                                                                                     |                                                             |          |
|              |                                                             | the real-world clock. However, the simulation engine process slows down its progress to synchronize<br>with the real-world clock. In the case of heavyweight simulation, there is no slowdown because the      |                                                                                     |                                                             |          |
| -            |                                                             |                                                                                                    |                                                                                     |                                                             |          |
|              |                                                             | original progress of simulation t                                                                                                    | me is slov                                                                          | ver than the real-world clock.                              |          |
| 000000       | 0                                                           |                                                                                                    |                                                                                     |                                                             |          |
| UUUUUU       | J.UUUUUU sec 000000.000000                                  |                                                                                                    |                                                                                     | ОК Са                                                       | ncel     |
|              |                                                             |                                                                                                    |                                                                                     |                                                             |          |

[100%] (23.12, 0.45)

#### 切换到 G Stage 产生仿真设定档,然后执行仿真

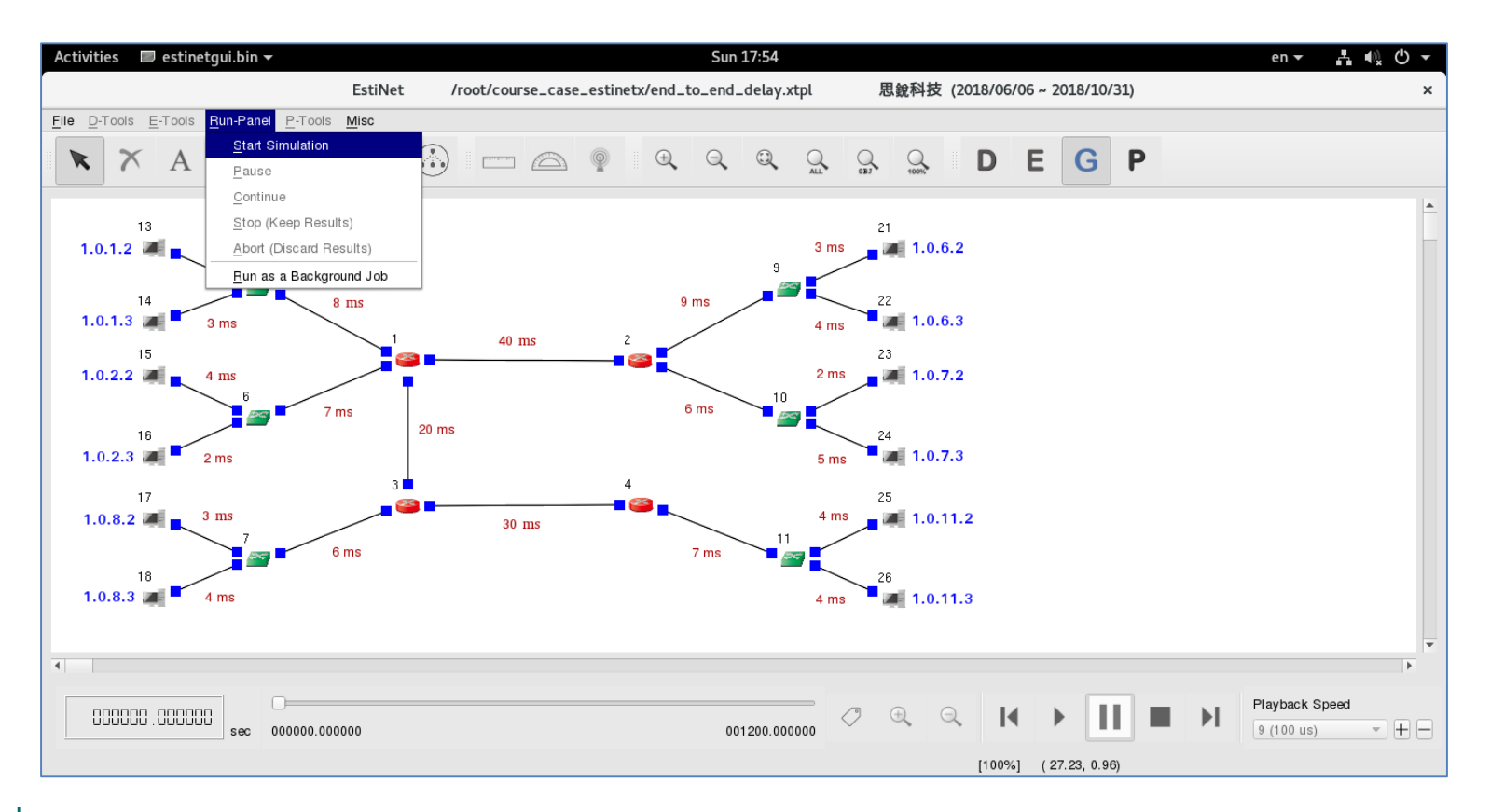

# 仿真进行期间,在任意 Host 上以鼠标右键来开启 Command Console

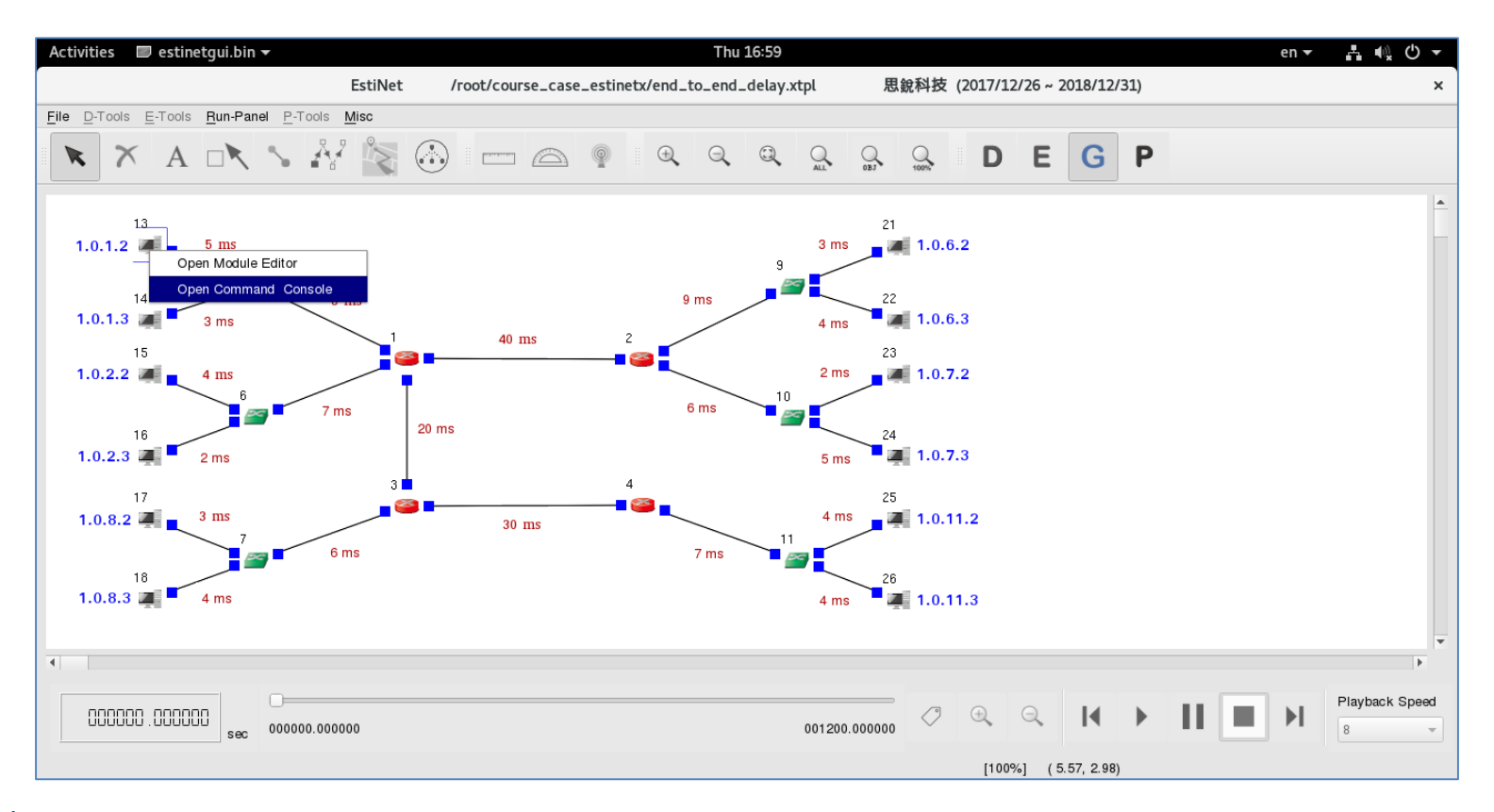

# 在 Command Console 视窗中,利用 ping 指令来 观察任两个 Host 之间的 Round Trip Time

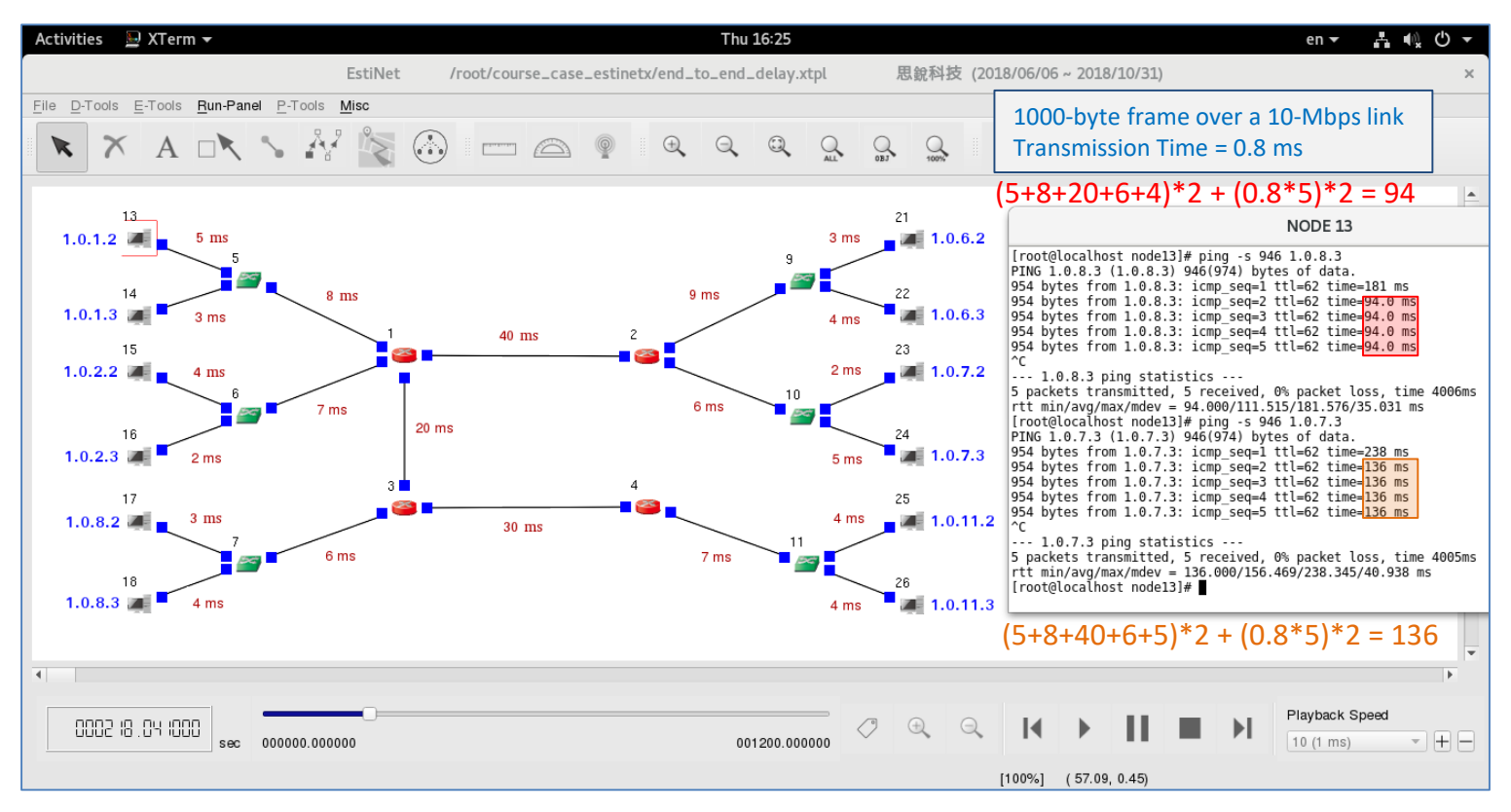

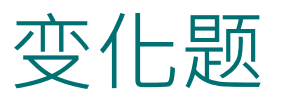

- ◆ 关于端到端时延 (End-to-end Delay),若忽略在网络设备上的运算时延,则:
   探讨当传输时间 (Transmission Time) 远大于传播时延 (Propagation Delay) 的情况
  - 探讨当传输时间 (Transmission Time) 远小于传播时延 (Propagation Delay) 的情况

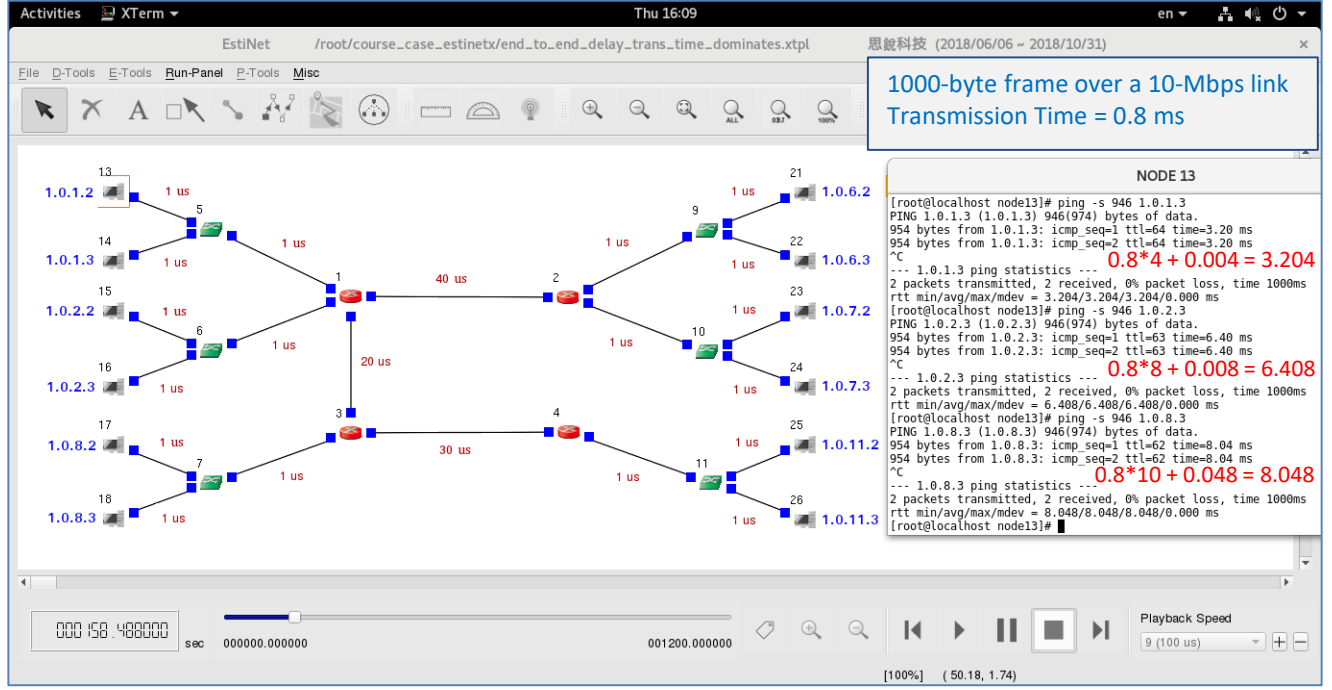

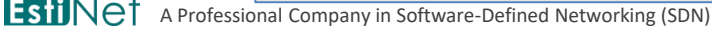

Copyright 2011 - 2018, EstiNet Technologies Inc. All Rights Reserved

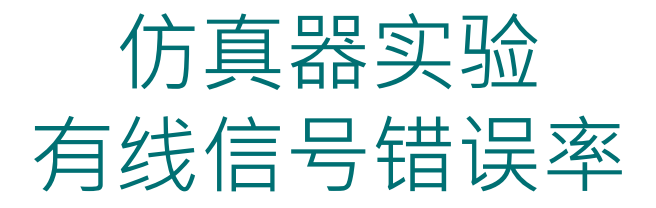

< Simulation Case > bit\_error\_rate.xtpl

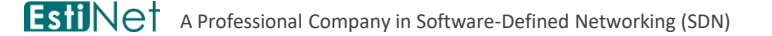

Copyright 2011 - 2018, EstiNet Technologies Inc. All Rights Reserved.

21

## 在 D Stage, 建构三组互相比较用的网络

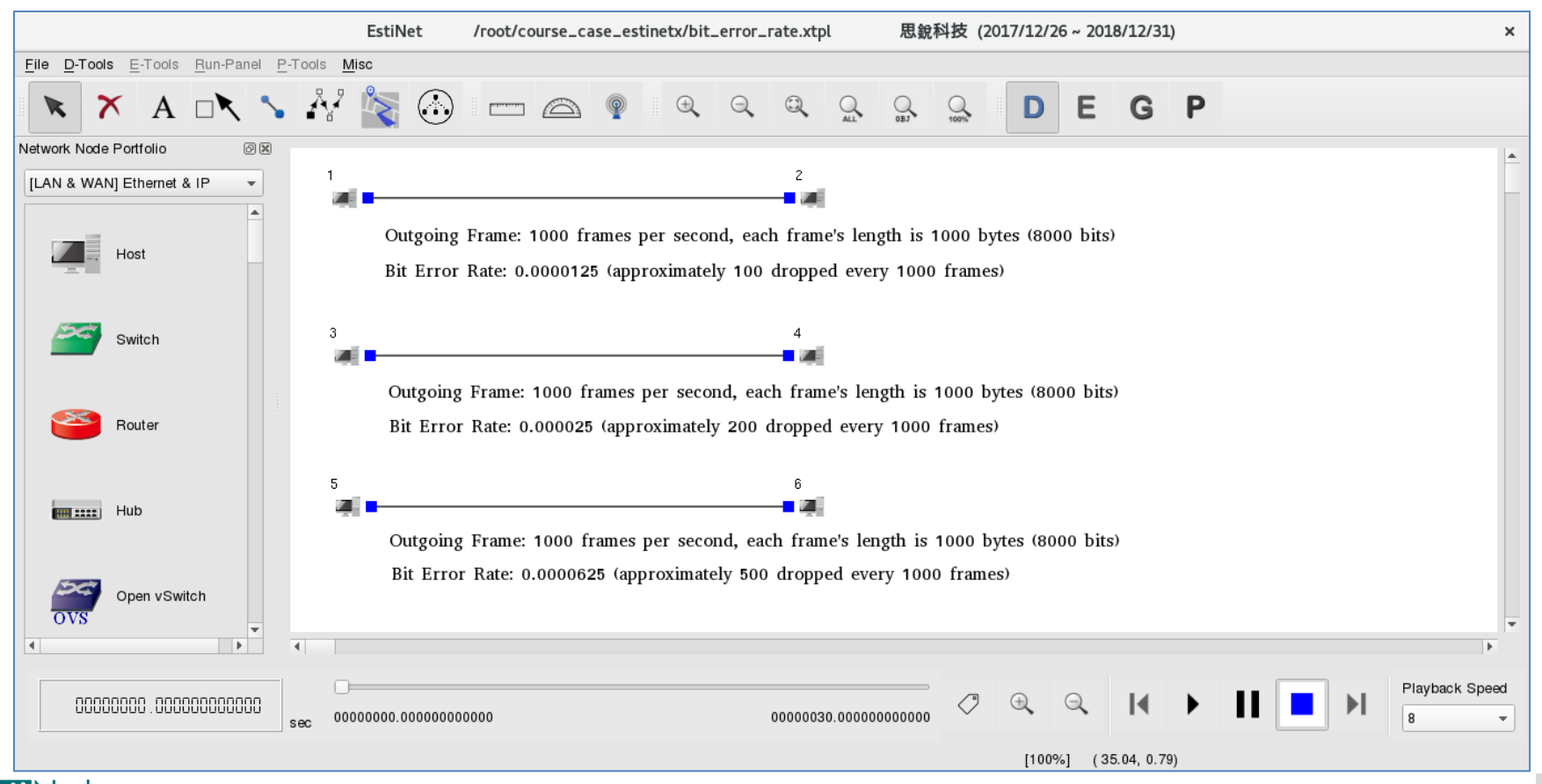

Copyright 2011 - 2018, EstiNet Technologies Inc. All Rights Reserved.

#### 在 E Stage,利用 PktGen Module 在仿真期间送出 Frame

- 在信号传送端 Host 1/3/5 上使用 PktGenClient
   Module 来发送 Frame,在
   信号接收端 Host 2/4/6 上
   使用 PktGenServer Module
   来接收 Frame。
- 留意在 PktGenClient 与
   PktGenServer 两个 Module
   下方都要加上 FIFO
   Module。

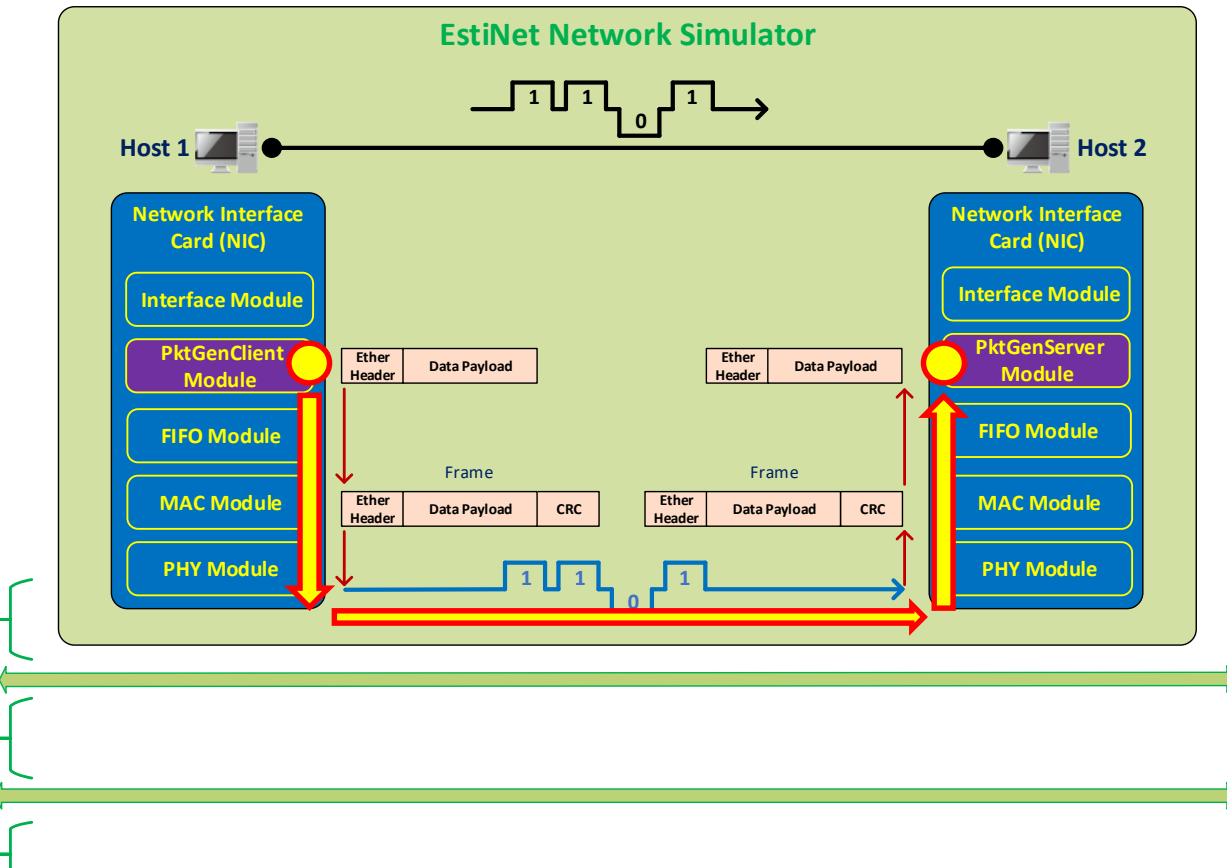

Space

Kernel Space

Hardware-

#### 在节点编辑器 (Node Editor) 操作视窗上开启 模组编辑器 (Module Editor)

 ◆ 在 E Stage, 于任一个节点 (Node) 上连 击鼠标左键两下,可开启节点编辑器。 按下 "Module Editor" 的按键,可开启模 组编辑器。

Host

Esti Ne<sup>-</sup>

 在模组编辑器左边可以根据群组分类来 找到可以外加的模组,例如在 PKTGEN 群组中可以找到 PktGenServer 与 PktGenClient 模组,将所需模组挂到右 边的协议栈 (Protocol Stack) 中。

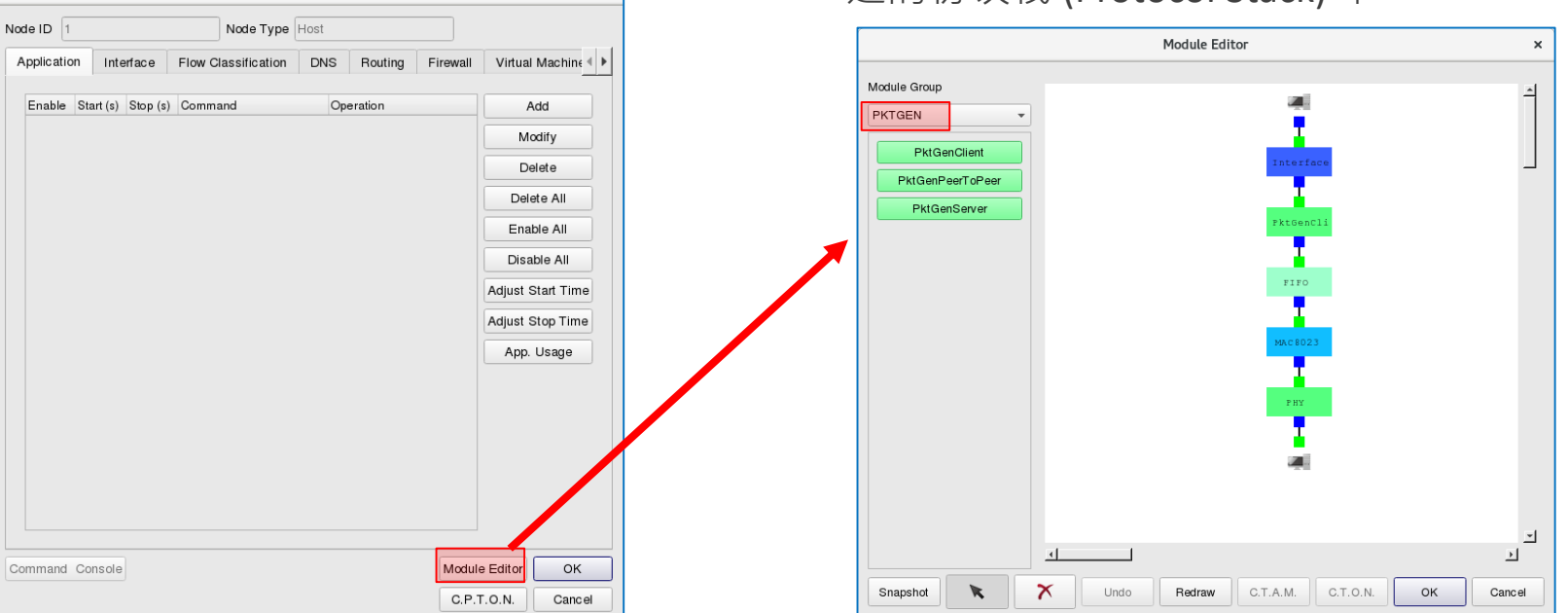

### PktGenClient Module 的设定

- ◆ 输入接收端 Host 2/4/6 的 MAC 地址。
- ◆ 输入数据长度 974 bytes。
- ◆ 输入表头长度 14 bytes。-
- ◆ 数据长度 + 表头长度 = 988 bytes。
- 在 MAC Module 中会再加上 7 bytes 的 Preamble、1 byte 的 Start Frame Delimiter 与 4 bytes 的 CRC Checksum, 因此,整个 Frame Size 就是 1000 bytes。
- • 输入当仿真开始后,每隔 1000 us 就
   · 送出一个 Frame,换句话说,每秒会
   送出 1000 个 Frame。
   •

| ara      | meters Setting                                                                                                    |
|----------|----------------------------------------------------------------------------------------------------|
| Pa<br>He | estination Node MAC Address 0:1:0:0:0:2<br>ayload Length 974 (bytes)<br>eader Length 14 (bytes)<br>Limited Number of Output Packet<br>Total Number of Output Packet 10 |
| Pad      | sket Generation Mode                                                                                                    |
| •        | Fixed Interval                                                                                                    |
|          | Fixed Generation Interval 1000 (us)                                                                                                    |
| 0        | Random Interval                                                                                                    |
|          | Maximum Random Generation Interval 10000 (us)                                                                                                    |
| 0        | Exponential Interval                                                                                                    |
|          | Mean Payload Sending Rate 1.0 (bytes/us)                                                                                                    |
| 0        | Ping Pong                                                                                                    |
| 0        | Fixed Interval and Ping Pong                                                                                                    |
|          | Fixed Generation Interval 10000 (us)                                                                                                    |
| 0        | Random Interval and Ping Pong                                                                                                    |
|          | Maximum Random Generation Interval 10000 (us)                                                                                                    |
|          |                                                                                                    |
| $\cup$   | Exponentail Interval and Ping Pong                                                                                                    |

### PktGenServer Module 的设定

◆ 输入当接收端 Host 2/4/6 收到
 Frame 后,直接将此 Frame 丢掉。

| PktGenServer                                                      | × |
|-------------------------------------------------------------------|---|
| Parameters Setting                                                |   |
| Action on the reception of a packet                               |   |
| Sink the received packet                                          |   |
| Send back a reply packet with the same size as the received one's |   |
| ОК Сапсе                                                          |   |

#### 在 E Stage · 分别在三条 Link 上设定不同的 Bit Error Rate

- ◆ 在连接 Host 1 与 Host 2 的 Link 上, 设定 Bit Error Rate 为 0.0000125。
- ◆ 在连接 Host 3 与 Host 4 的 Link 上, 设定 Bit Error Rate 为 0.000025。
- ◆ 在连接 Host 5 与 Host 6 的 Link 上, 设定 Bit Error Rate 为 0.0000625。
- ◆ 三条 Link 上的 Propagation Delay 都 设为 4000 us 。

|                                      | LI                 | NK                                  | 3                  |
|--------------------------------------|--------------------|-------------------------------------|--------------------|
| From Node1 to Node2                  |                    | From Node2 to Node1                 |                    |
| Data Rate: 10_Mbps                   | .0.D C.T.O.L       | Data Rate: 10_Mbps 💌                | C.T.O.D C.T.O.L    |
| Bit Error Rate: 0.0000125 C.T.       | .0.D C.T.O.L       | Bit Error Rate: 0.0000125           | C.T.O.D C.T.O.L    |
| Propagation Delay: 4000 (us) C.T.    | .O.D C.T.O.L       | Propagation Delay: 4000 (us)        | C.T.O.D C.T.O.L    |
| nterface ID: 1 Name: eth0 Type: 8023 |                    | Interface ID: 1 Name: eth0 Type: 80 | 023                |
| nterface Down Time                   |                    | Interface Down Time                 |                    |
| Start (c) A End (c)                  | Add                | Start (c) + End (c)                 | Add                |
|                                      | Auu                |                                     | Add                |
|                                      | Delete             |                                     | Delete             |
|                                      |                    |                                     |                    |
|                                      | Delete<br>C.T.O.I. |                                     | Delete<br>C.T.O.I. |
|                                      | Delete<br>C.T.O.I. |                                     | Delete<br>C.T.O.I. |
|                                      | C.T.O.I.           |                                     | C.T.O.I.           |
| Stat (δ) – Επα (δ)                   | C.T.O.I.           |                                     | C.T.O.I.           |
|                                      | C.T.O.I.           |                                     | C.T.O.I.           |

#### 根据 Bit Error Rate 来预先估算 Frame Error Rate

- 若一个 Frame 为 1000 bytes (8000 bits),而 Bit Error Rate 为 1/80000 (0.0000125),也就是说,每 80000 个 bit 会有一个 bit 发生错误,换句话说,每 10 个 Frame 就会有一个 Frame 的内容会发生一个 bit 出错的情况,因此,Frame Error Rate 就是 1/10 (0.1)。
  - Bit Error Rate = 0.0000125 (1/80000) → Frame Error Rate = 0.1 (10%)
  - Bit Error Rate = 0.000025 (1/40000)  $\rightarrow$  Frame Error Rate = 0.2 (20%)
  - Bit Error Rate = 0.0000625 (1/16000) → Frame Error Rate = 0.5 (50%)
- ◆ 以传送端每秒送出 1000 Frame 的流量来看:
  - Frame Error Rate = 10% → 在接收端,约有 100 Frame 出错,有 900 Frame 成功接收
  - Frame Error Rate = 20% → 在接收端,约有 200 Frame 出错,有 800 Frame 成功接收
  - Frame Error Rate = 50% → 在接收端,约有 500 Frame 出错,有 500 Frame 成功接收

#### 切换到 G Stage 产生仿真设定档,然后执行仿真

| Activities 🛛 estinetgui.bin 🗸                                         | Sun 18:03 en 🔫 📇 👊 🔿                                                                  | • |
|-----------------------------------------------------------------------|---------------------------------------------------------------------------------------|---|
| Esti                                                                  | Net /root/course_case_estinetx/bit_error_rate.xtpl 思銳科技 (2018/06/06 ~ 2018/10/31)     | × |
| File D-Tools E-Tools Run-Panel P-Tools Misc                           |                                                                                       |   |
| A Start Simulation                                                    | 🚯 📼 🖾 👰 🔍 🤐 🏩 💁 D E G P                                                               |   |
| Network Node Portfolio Continue                                       |                                                                                       |   |
| [LAN & WAN] Ethernet & Stop (Keep Results)<br>Abort (Discard Results) | 2                                                                                     | - |
| Run as a Background Job                                               | oing Frame: 1000 frames per second, each frame's length is 1000 bytes (8000 bits)     |   |
| B Host                                                                | lit Error Rate: 0.0000125 (approximately 100 dropped every 1000 frames)               |   |
|                                                                       |                                                                                       |   |
| Switch 3                                                              | 4                                                                                     |   |
|                                                                       |                                                                                       |   |
| C C                                                                   | Outgoing Frame: 1000 frames per second, each frame's length is 1000 bytes (8000 bits) |   |
| Router E                                                              | Bit Error Rate: 0.000025 (approximately 200 dropped every 1000 frames)                |   |
|                                                                       |                                                                                       |   |
| 5                                                                     | 6                                                                                     |   |
| Hub                                                                   |                                                                                       |   |
| C                                                                     | Outgoing Frame: 1000 frames per second, each frame's length is 1000 bytes (8000 bits) |   |
| I Open vSwitch                                                        | Bit Error Rate: 0.0000625 (approximately 500 dropped every 1000 frames)               |   |
| OVS                                                                   |                                                                                       |   |
| ▲ ▲ ▲ ▲ ▲ ▲ ▲ ▲ ▲ ▲ ▲ ▲ ▲ ▲ ▲ ▲ ▲ ▲ ▲                                 |                                                                                       |   |
|                                                                       | Disubasit Canad                                                                       |   |
| 00000000.00000000000000000000000000000                                |                                                                                       |   |
|                                                                       |                                                                                       |   |

#### 仿真结束后,在 P Stage,根据仿真结果来观察 Frame Error Rate

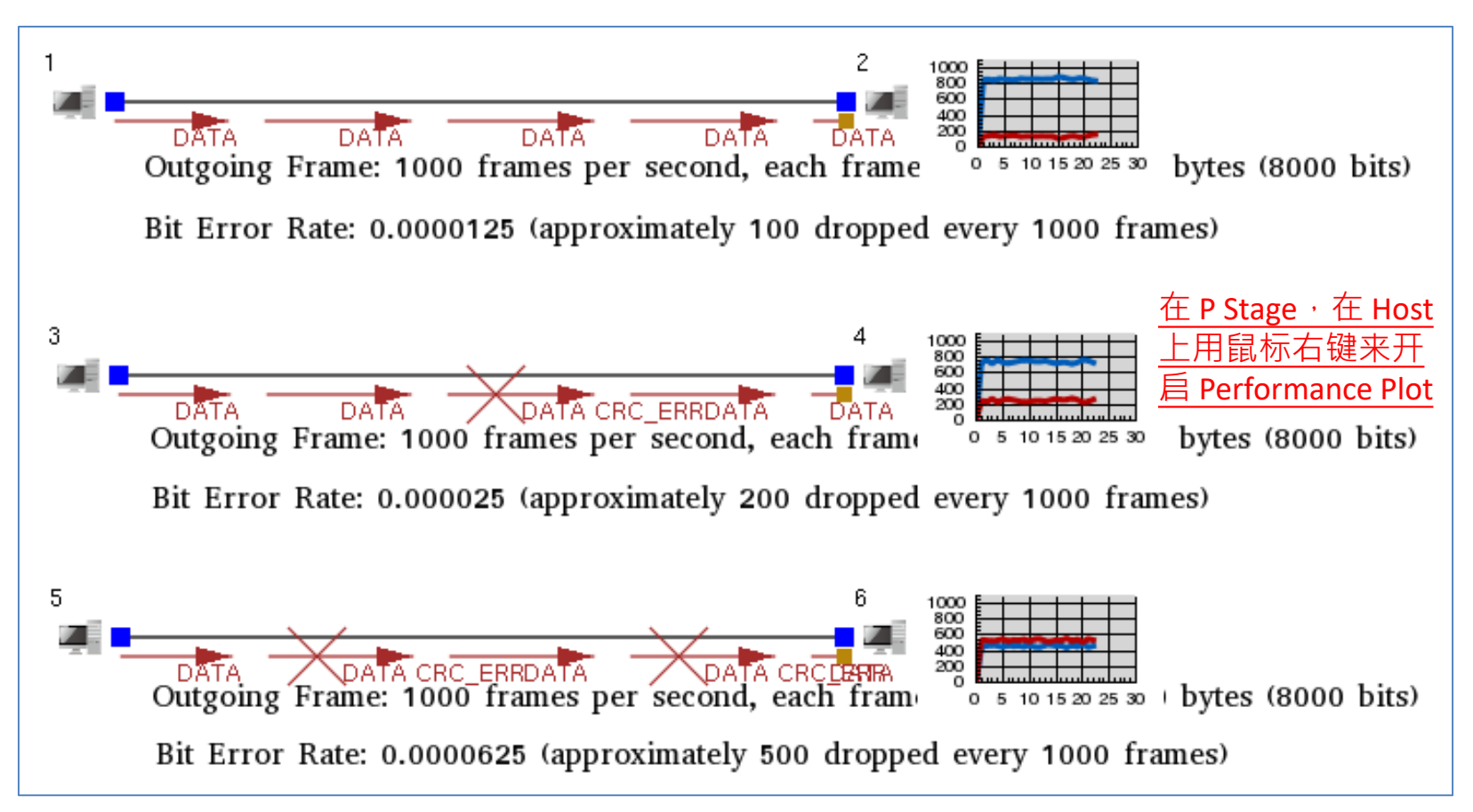

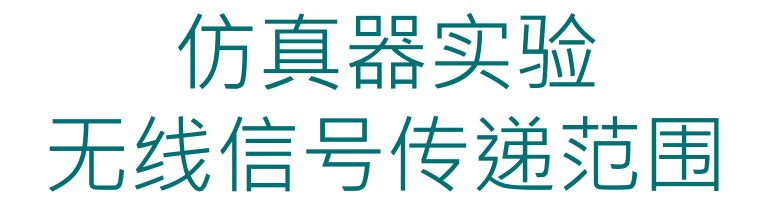

< Simulation Case >
antenna gain pattern adjustment.xtpl

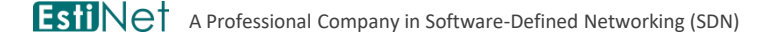

Copyright 2011 - 2018, EstiNet Technologies Inc. All Rights Reserved.

31

### 决定无线信号传递范围的因素

- ◆ 传送端与接收端的天线增益方向图 (Antenna Gain Pattern)
- ◆ 传送端传递信号所使用的能量 (Tx Power)
- ◆ 接收端的信号接收灵敏性(Rx Sensitivity)
- 信号频率与环境参数(地形、地物、天气、干扰等等)

在右图所展示的网络中,位于中央的1号节点 是信号接收者,位于周围的2号、3号与4号 节点都是信号传送者,目前的情况是,周围三 个节点的信号传递范围都不够大,因此都无法 将信号成功传递给1号节点。

#### 实验目标:

根据上述所提到的决定信号传递范围的因素, 调整对应的仿真参数,来让1号节点可以成功 接收来自其它节点所发送的信号。

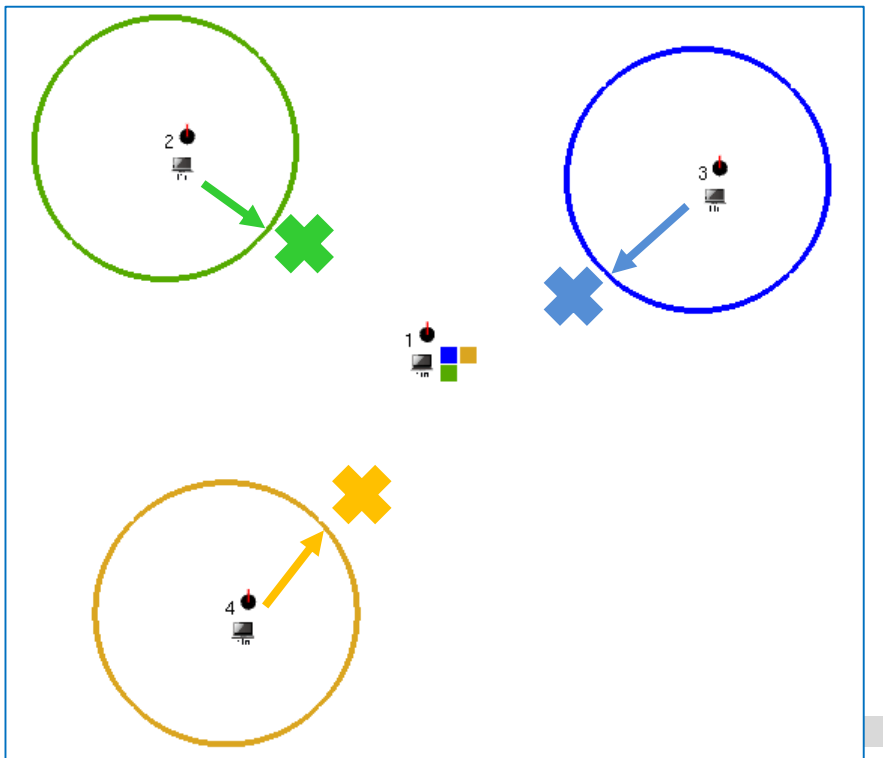

#### 如何观看无线信号传递范围

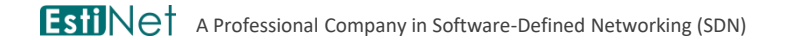

Copyright 2011 - 2018, EstiNet Technologies Inc. All Rights Reserved.

#### [步骤一] 启用"显示有效信号传递范围"的工具

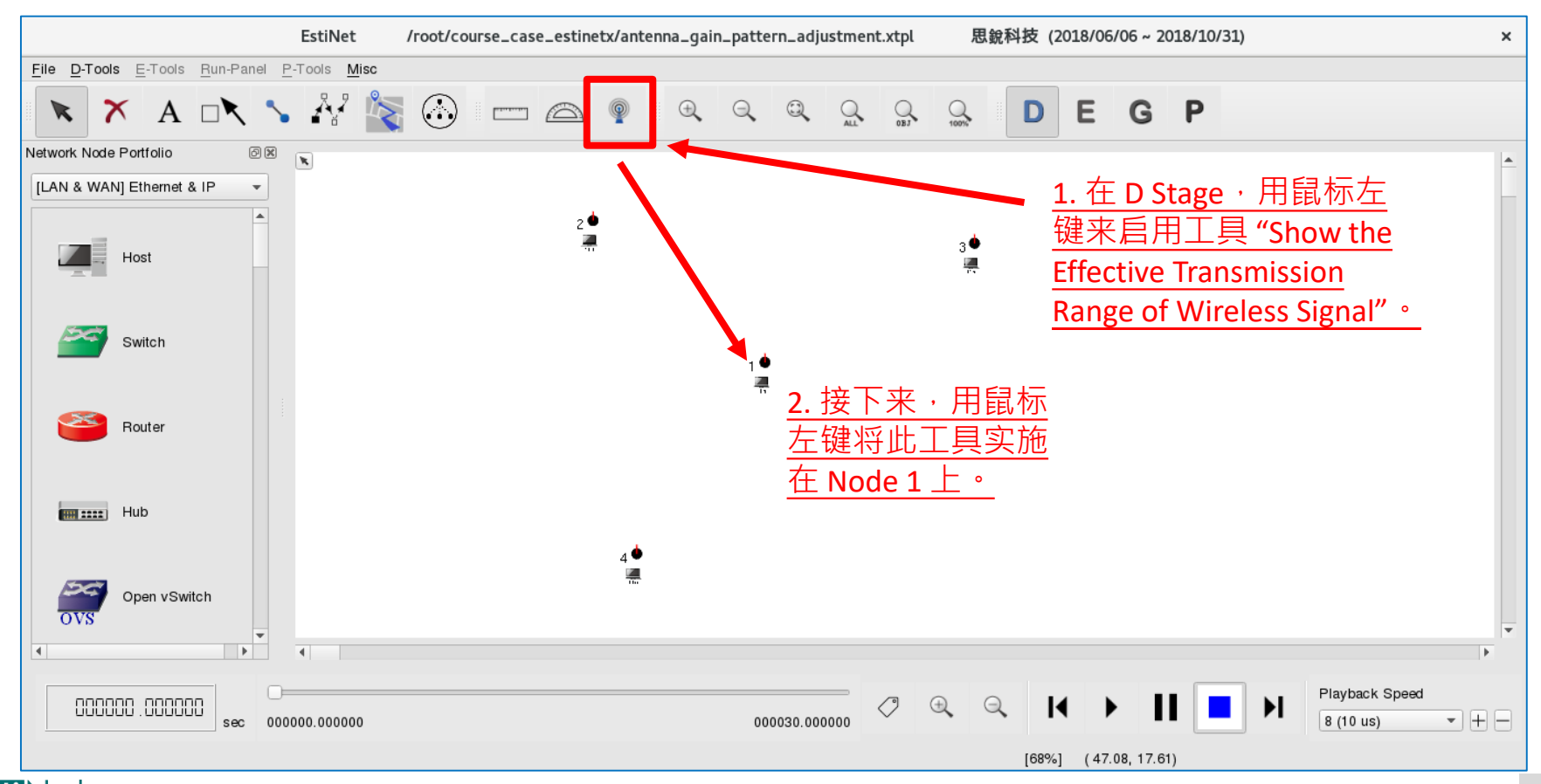

# [步骤二] 在设定视窗中,选择以信号传送者的观点来观看信号传递范围

- ◆ 选择以信号传送者观点。
- ◆ 套用所设定参数并画出信号传递范
   围。

| Specify Physical-layer and Channel Model Parameters                                                                                                    |                                                                                                    |  |  |  |
|----------------------------------------------------------------------------------------------------|----------------------------------------------------------------------------------------------------|--|--|--|
| Use the Transmitting Node's Perspective     O Use the Receiving Node's Perspective     For Transmitting Node's Perspective                                                                                                    |                                                                                                    |  |  |  |
| Propagation Channel Model<br>Theoretical Channel Model<br>Path Loss Model: 1: Two_Ray_Ground<br>Fading Model: 0: None<br>Empirical Channel Model<br>11: Suburban_1_9GHz_TB<br>PHY Module's Parameters<br>Frequency (MHz): 5180 C.T.O.I.<br>TransPower (dbm): -19 C.T.O.I. | C.T.O.I.<br>C.T.O.I.<br>C.T.O. |  |  |  |
| Set Antenna Gain Pattern and Directivity Apply All Parameters to the ChannelModel and PHY<br>Modules & Display the Transmission Range                                                                                                    |                                                                                                    |  |  |  |
| Set Wireless Signal Drawing Color                                                                                                    | Do Not Apply Any Parameter to the ChannelModel<br>and PHY Modules & Exit                                                                                                    |  |  |  |
|                                                                                                    | Cancel the Display of the Transmission Range                                                                                                    |  |  |  |

#### [步骤三] 观看 Node 1 所送出的信号传递范围

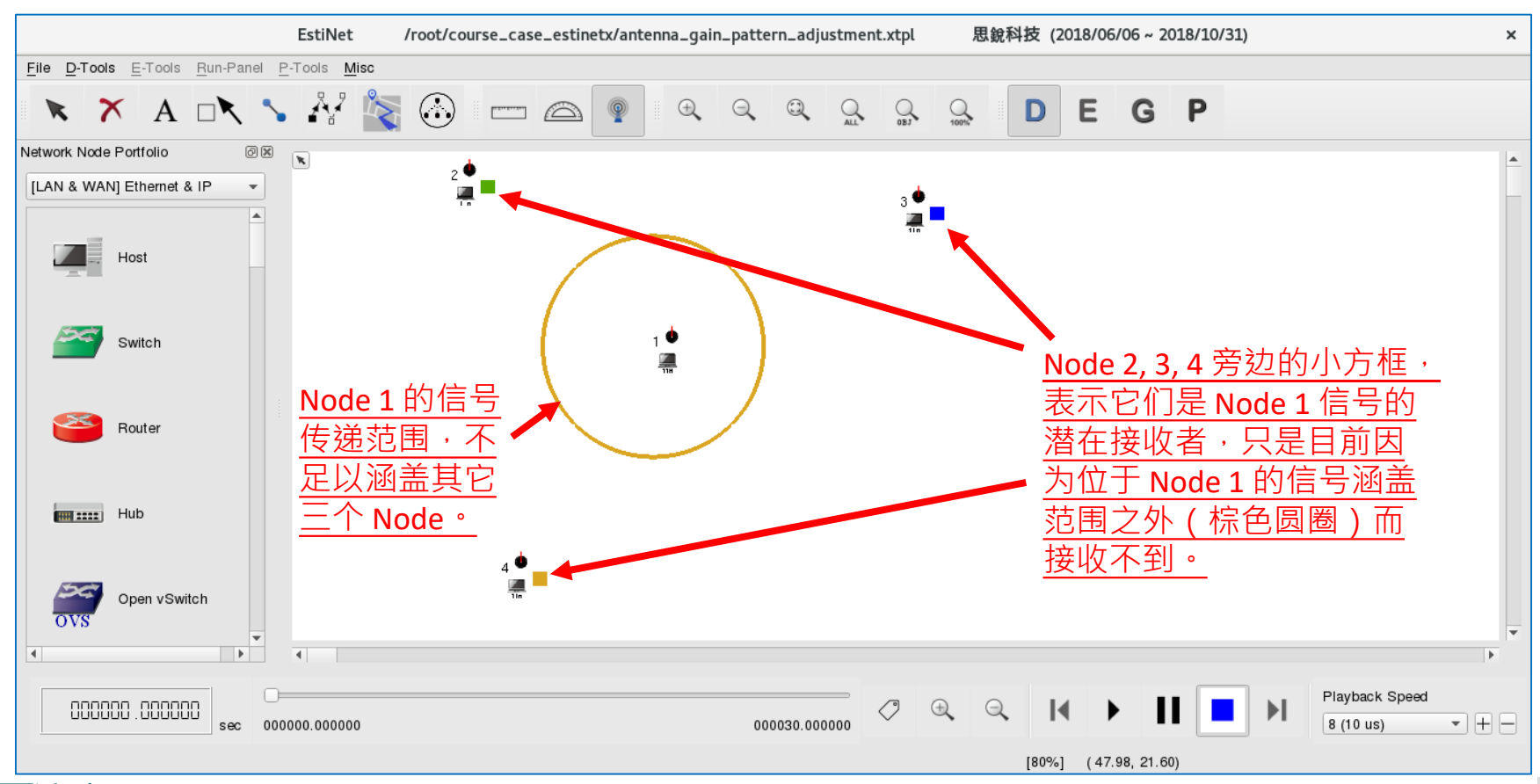
#### [步骤四] 再次启用"显示有效信号传递范围"的工具

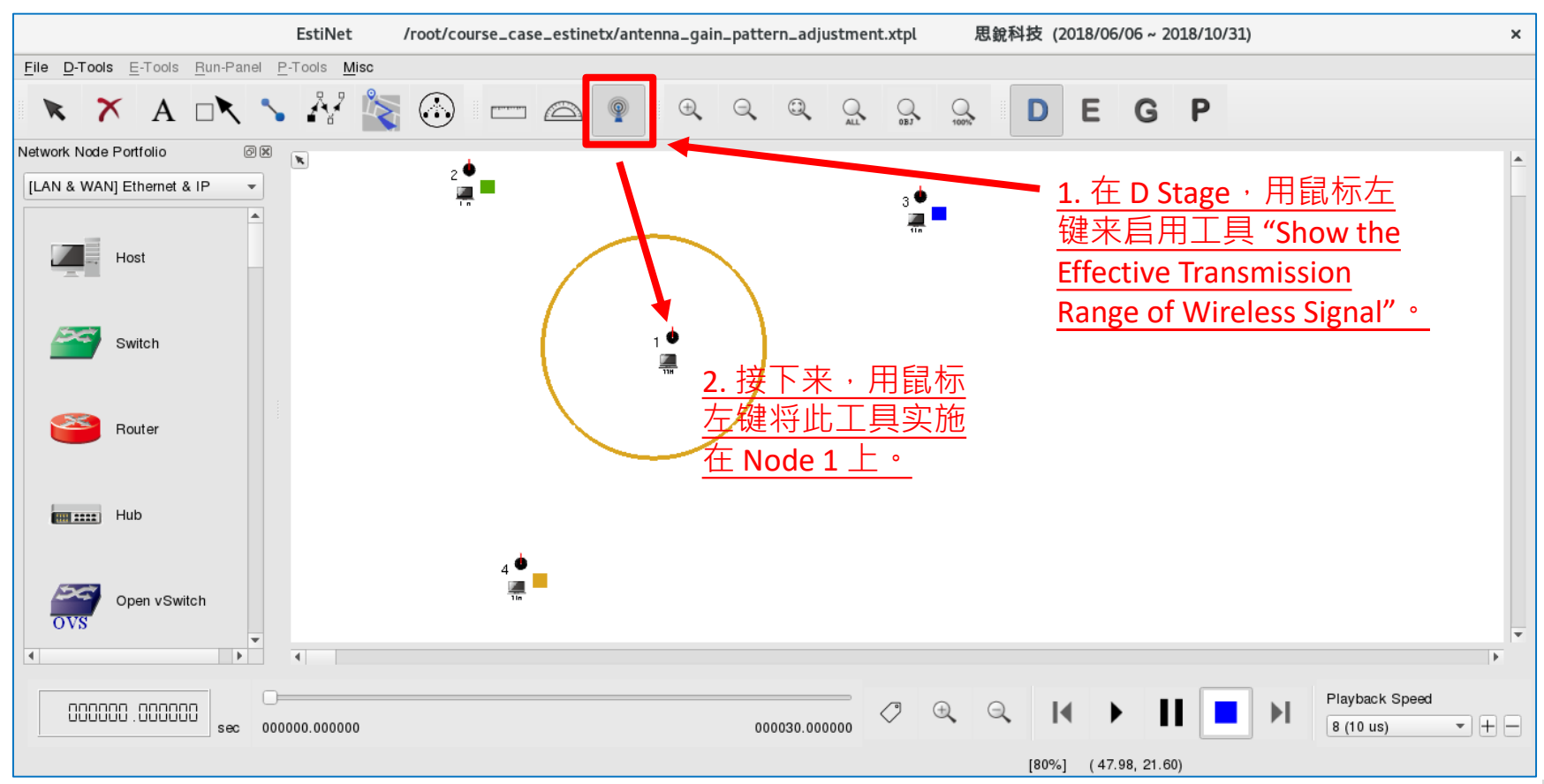

#### [步骤五] 在设定视窗中,改选择以信号接收者的 观点来观看信号传递范围

|                                                                     | Specity Physical-layer an                    | d Channel Model Parameters ×                                                                 |
|---------------------------------------------------------------------|----------------------------------------------|----------------------------------------------------------------------------------------------|
| ◆ 选择以信号接收者观点。                                                       | For Receiving Node's Perspective             | Use the Receiving Node's Perspective                                                         |
| ◆ 長用別 反 上 参 数 升 画 击 信 亏 恒 逸 氾                                       | PHY Module's Parameters                      | ChannelModel Module's Parameters                                                             |
| <b>违</b> 。                                                          | Receiving Sensitivity (dbm): -82<br>C.T.O.I. | AntennaHeight (m): 1.5<br>C.T.O.I.                                                           |
|                                                                     |                                              |                                                                                              |
| <ul> <li>若想取消展示信号传递范围的功能,</li> </ul>                                |                                              |                                                                                              |
| <b></b>                                                             | Set Antenna Gain Pattern and Directivity     | Apply All Parameters to the ChannelModel and PHY<br>Modules & Display the Transmission Range |
|                                                                     | Set Wireless Signal Drawing Color            | Do Not Apply Any Parameter to the ChannelModel<br>and PHY Modules & Exit                     |
| EstiNet A Professional Company in Software-Defined Networking (SDN) |                                              | Cancel the Display of the Transmission Range                                                 |

38

#### [步骤六] 观看 Node 1 所能接收的所有信号的传递范围

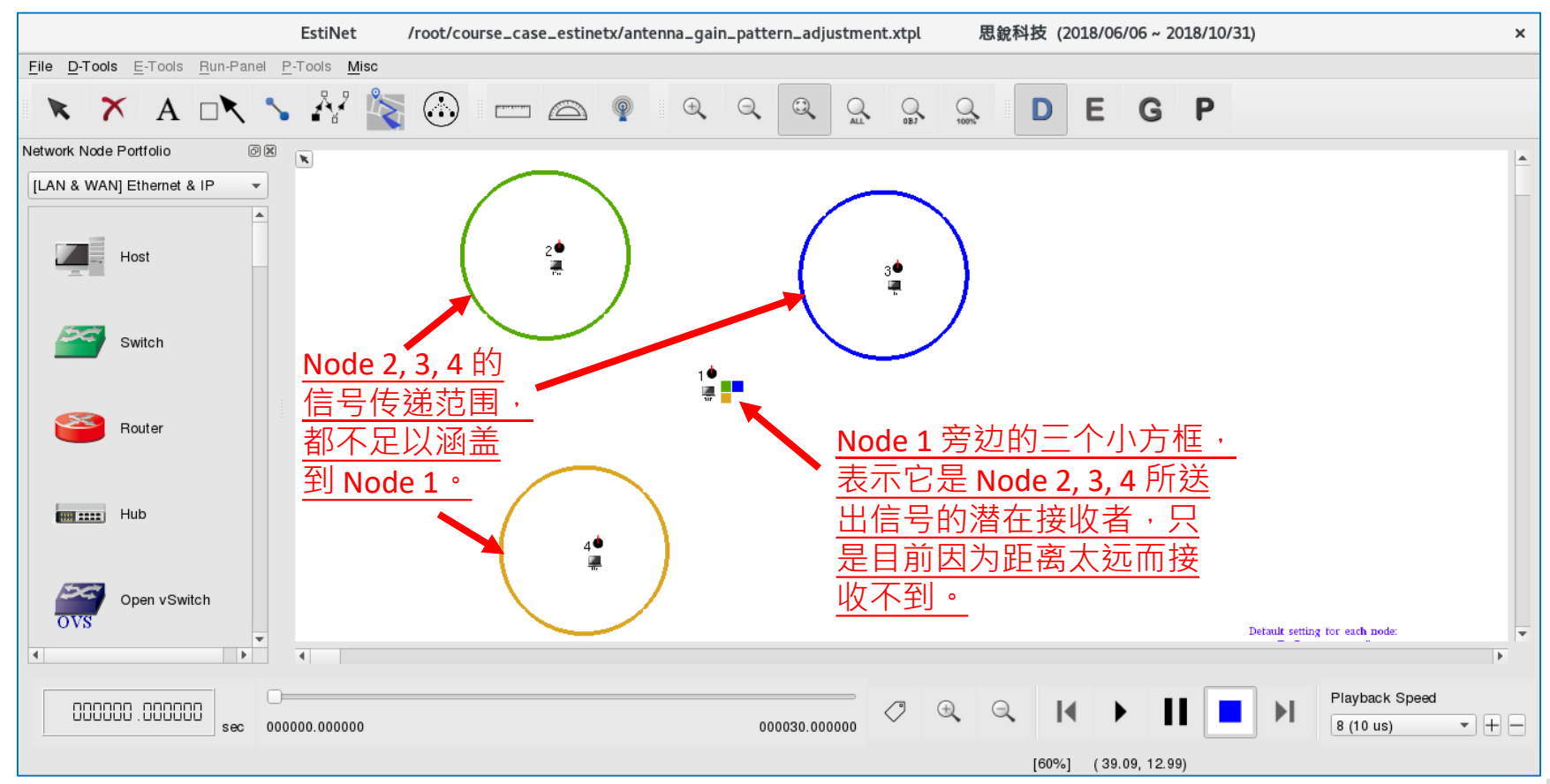

#### 增加传送端传递信号所使用的能量(TX POWER)来增 大信号传递范围

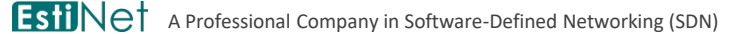

#### [步骤一] 启用"显示有效信号传递范围"的工具

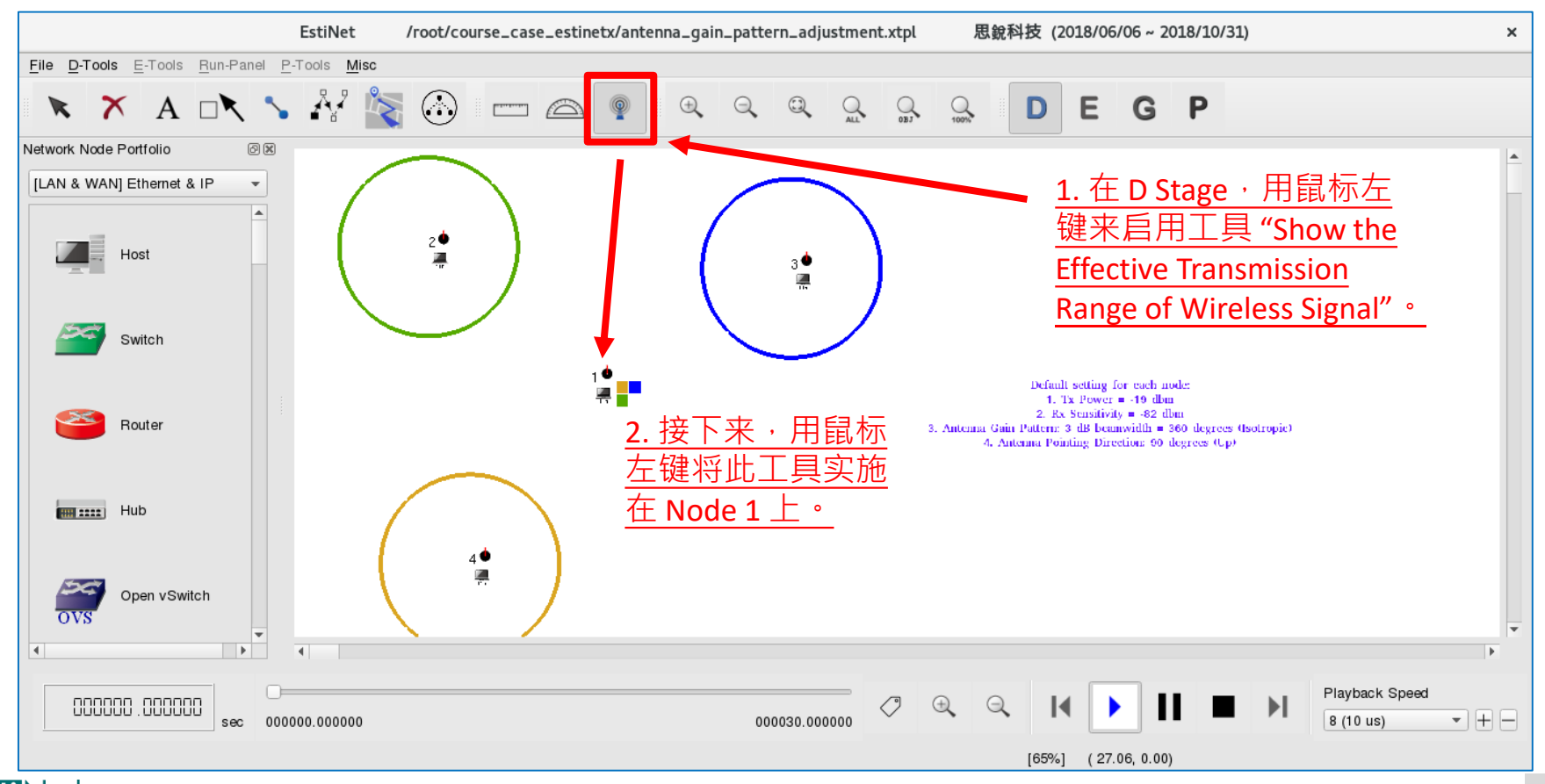

Copyright 2011 - 2018, EstiNet Technologies Inc. All Rights Reserved...

#### [步骤二] 调整传递信号所使用的能量

- ◆ 在 Node 1 的弹出视窗中, 将 "TransPower (dbm)" 的数值由 -19 改成 -10,藉此增加传送信号的能量
  - 分贝毫瓦 (dbm) 单位是经由对数运算 而来。
  - 若 Power\_mW (milliwatt · 毫瓦) 是原 来的信号能量 · 则 Power\_dbm =
  - 10\*log<sub>10</sub>(<sup>Power\_mW</sup>/<sub>1 milliwatt</sub>)。
     换句话说,分贝毫瓦是原传输能量 相对于1毫瓦的比例再取对数后的 结果。
  - 因此,-19 分贝毫瓦表示原传输能量
     是 0.01259 毫瓦,而-10 分贝毫瓦表示原传输能量是 0.1 毫瓦,后者的能量增加了将近 7.94 倍。
- 按下按键 "C.T.O.I" (Copy to Other Interfaces) 来将修改的数值复制到其 它节点上 (Node 2, 3, and 4)。
  - 传送者与接收者两边的传输能量都加强,如此可达到双向通信。

| Specify Physical-layer and Channel Model Parameters                                                                                                    |                                                                                                    |
|----------------------------------------------------------------------------------------------------|----------------------------------------------------------------------------------------------------|
| Use the Transmitting Node's Perspective     For Transmitting Node's Perspective                                                                              | ◯ Use the Receiving Node's Perspective                                                                                                    |
| Propagation Channel Model  Theoretical Channel Model Path Loss Model: 1: Two_Ray_Ground Cading Model: 0: None Empirical Channel Model 11: Stourban_1_9GHz_TB | C.T.O.I.                                                                                                    |
| Frequency (MHz): 5180 C.T.O.I.<br>TransPower (dbm): -19 C.T.O.I.                                                                                             | FadingVar:       10.0         RiceanK:       10.0         AntennaHeight (m):       1.5         SystemLoss:       1.0         AverageBuildingHeight (m):       10.0         StreetWidth (m):       30.0 |
| Set Antenna Gain Pattern and Directivity<br>Set Wireless Signal Drawing Color                                                                                | Apply All Parameters to the ChannelModel and PHY<br>Modules & Display the Transmission Range<br>Do Not Apply Any Parameter to the ChannelModel<br>and PHY Modules & Exit                               |
|                                                                                                    | Cancel the Display of the Transmission Range                                                                                                    |

#### [步骤三] 观察由 Node 1 所发送的信号是否能被 其它三个 Node 接收到

- 设定以信号传送者的观点来观察所送 出的信号可以被哪些潜在的信号接收 者所收到。
- 按下参数套用按键来观看结果。

**Esti**Ne<sup>†</sup>

| 接收者。  |    |
|-------|----|
| 3▲接Ⅰ  | 收者 |
| ↓ 传送者 |    |
| 接收者   | •  |

| Specify Physical-layer and Channel Model Parameters                                                                                                    |                                                                                                    |  |
|----------------------------------------------------------------------------------------------------|----------------------------------------------------------------------------------------------------|--|
| Use the Transmitting Node's Perspective     O Use the Receiving Node's Perspective For Transmitting Node's Perspective                                       |                                                                                                    |  |
| Propagation Channel Model  Theoretical Channel Model Path Loss Model: 1: Two_Ray_Ground Fading Model: 0: None Empirical Channel Model 11: Suburban_1_9GHz_TB | C.T.O.I.                                                                                                    |  |
| HYY Module's Parameters<br>Frequency (MHz): 5180 C.T.O.I.<br>TransPower (tom): -10 C.T.O.I.                                                                  | ChannelModel Module's Parameters<br>FadingVar: 10.0<br>RiceanK: 10.0<br>AntennaHeight (m): 1.5<br>SystemLoss: 1.0<br>AverageBuildingHeight (m): 10.0<br>StreetWidth (m): 30.0 |  |
| Set Antenna Gain Pattern and Directivity                                                                                                    | Apply All Parameters to the ChannelModel and PHY<br>Modules & Display the Transmission Range                                                                                  |  |
| Set Wireless Signal Drawing Color                                                                                                    | Do Not Apply Any Parameter to the ChannelModel<br>and PHY Modules & Exit                                                                                                    |  |
| Consider 201                                                                                                    | Cancel the Display of the Transmission Range                                                                                                    |  |

# [步骤四] 观察其它三个 Node 所发送的信号是否 能被 Node 1 所接收

- ◆ 再一次将"显示有效信号传递范围"的工具套 用到 Node 1 上面。
- 设定以信号接收者的观点来观察哪些信号传送者所送出的信号可以被接收者收到。

传送者

女者

◆ 按下参数套用按键来观看结果。

传送者

传送者

| Specify Physical-layer a                     | and Channel Model Parameters                     | × |
|----------------------------------------------|--------------------------------------------------|---|
| O Use the Transmitting Node's Perspective    | Ouse the Receiving Node's Perspective            |   |
| For Receiving Nedels - erspective            |                                                  |   |
| PHY Module's Parameters                      | ChannelModel Module's Parameters                 |   |
| Receiving Sensitivity (dbm): -82<br>C.T.O.I. | AntennaHeight (m): 1.5<br>C.T.O.I.               |   |
|                                              |                                                  |   |
|                                              |                                                  |   |
|                                              |                                                  |   |
|                                              |                                                  |   |
|                                              |                                                  |   |
|                                              |                                                  |   |
| Set Antenna Gain Pattern and Directivity     | Apply All Parameters to the ChannelModel and PHY | r |
| Set Wireless Signal Drawing Color            | Do Not Apply Any Parameter to the ChannelModel   |   |
|                                              | Cancel the Display of the Transmission Range     | ٦ |

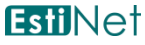

#### [步骤五] 在 E Stage,设定让 PktGen Module 在 仿真期间送出与接收 Frame

- ◆ 在 Node 1 上使用 PktGenServer Module 来接收 Frame。
- ◆ 在 Node 2, 3, 与 4 上使用 PktGenClient Module 来送出 Frame。
- 留意在 PktGenClient 与
   PktGenServer 两个 Module 下方
   都要加上 FIFO Module °

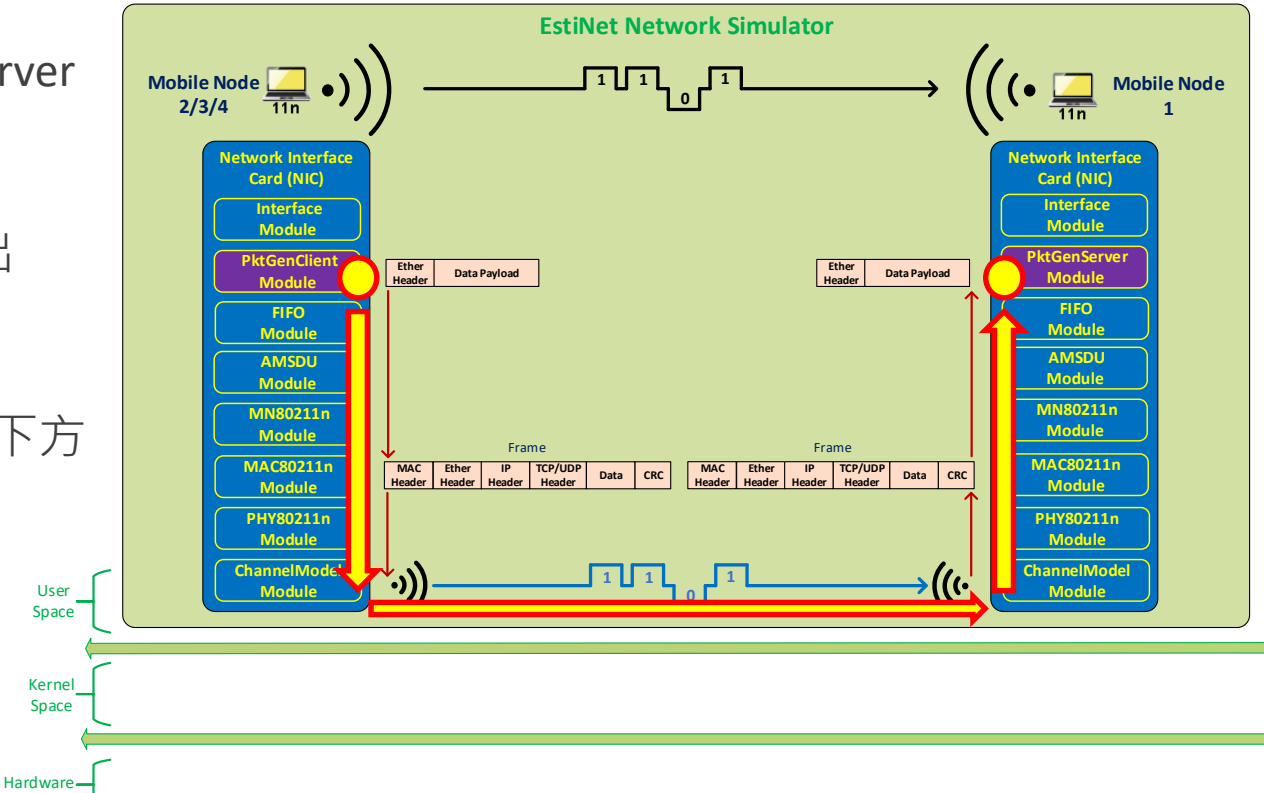

#### 在节点编辑器 (Node Editor) 操作视窗上开启 模组编辑器 (Module Editor)

 ◆ 在 E Stage, 于任一个节点 (Node) 上连 击鼠标左键两下,可开启节点编辑器。 按下 "Module Editor" 的按键,可开启模 组编辑器。

80211n Mobile Node (Ad Hoc Mode)

 在模组编辑器左边可以根据群组分类来 找到可以外加的模组,例如在 PKTGEN 群组中可以找到 PktGenServer 与 PktGenClient 模组,将所需模组挂到右 边的协议栈 (Protocol Stack) 中。

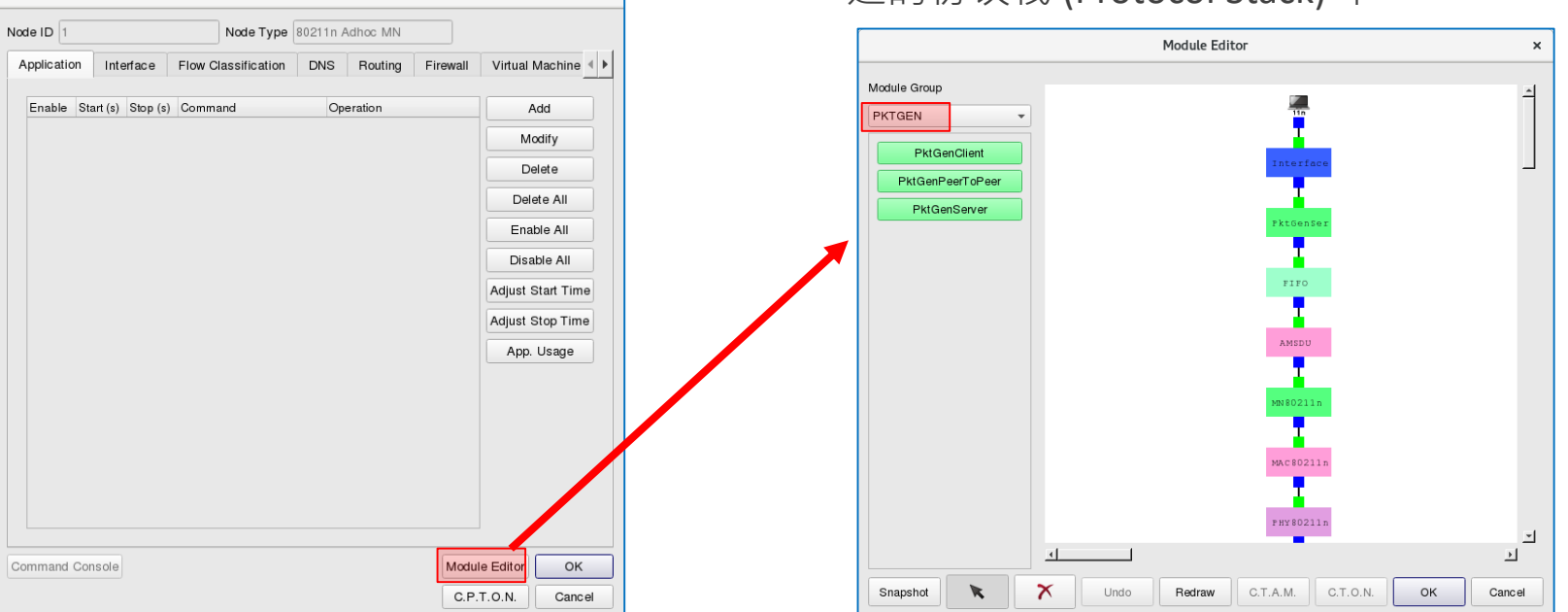

#### PktGenClient Module 的设定

- ◆ 输入接收端 Node 1 的 MAC 地址。
- ◆ 输入数据长度 1000 bytes。
- ◆ 输入表头长度 14 bytes。
- ◆ 输入当仿真开始后,每隔 1000 us 就 送出一个 Frame,换句话说,每秒会 送出 1000 个 Frame。

| Destination Node MAC Address               |       |
|--------------------------------------------|-------|
|                                            | ок    |
| Payload Length 1000 (bytes)                | Cance |
| Header Length 14 (bytes)                   |       |
| Limited Number of Output Packet            |       |
| Total Number of Output Packet 3            |       |
| Packet Generation Mode                     |       |
| • Fixed Interval                           |       |
| Fixed Generation Interval 1000 (us)        |       |
| ◯ Random Interval                          |       |
| Maximum Random Generation Interval 1000000 | (us)  |
| O Exponential Interval                     |       |
| Mean Payload Sending Rate 0.001 (bytes     | /us)  |
| O Ping Pong                                |       |
| ○ Fixed Interval and Ping Pong             |       |
| Fixed Generation Interval 1000000 (us)     |       |
| Random Interval and Ping Pong              |       |
| Maximum Random Generation Interval 1000000 | (us)  |
| C Exponentail Interval and Ping Pong       |       |
| Man Davierd Conding Data Contemport        | (110) |

#### PktGenServer Module 的设定

◆ 输入当接收端 Node 1 收到 Frame
 后,直接将此 Frame 丢掉。

| PktGenServer                                                        | × |
|---------------------------------------------------------------------|---|
| Parameters Setting                                                  |   |
| Action on the reception of a packet                                 |   |
| Sink the received packet                                            |   |
| O Send back a reply packet with the same size as the received one's |   |
| OK Cance                                                            |   |

#### [步骤六] 切换到 G Stage 产生仿真设定档,然后 执行仿真

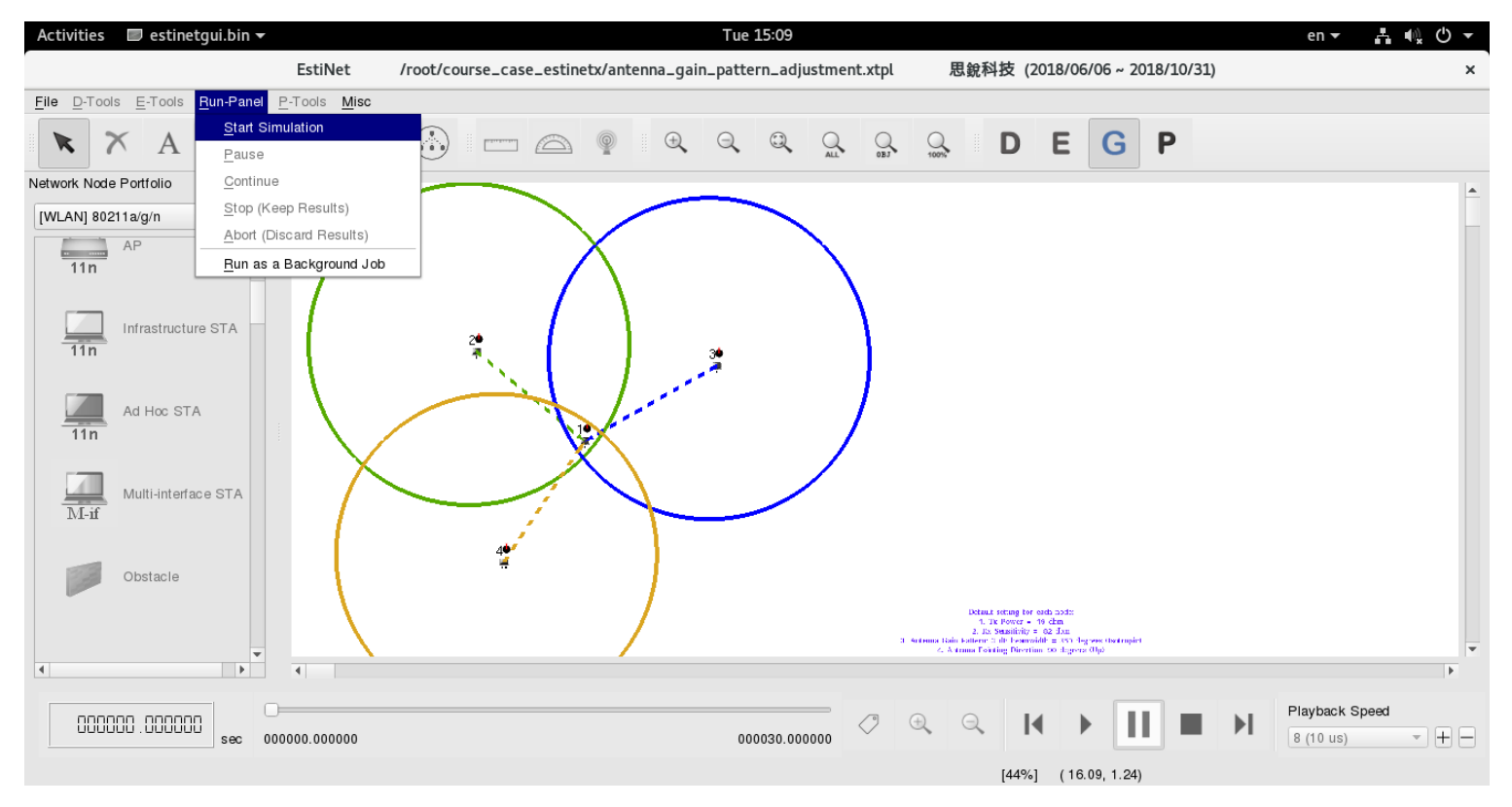

# [步骤七] 仿真完成后,在 P Stage 观看结果

- 在 P Stage,根据仿真结果来展示 Frame 传送动画,如右图所示, Node 2、Node 3 与 Node 4 所送出 的信号可以到达 Node 1,但因为三 个信号几乎同时间到达,所以造成 信号碰撞的情况,导致 Node 1 没 有成功收起任何 Frame。
- 信号碰撞的问题,会由网络第二层 (数据链路层)的通信协议来解决, 因此,在观看动画时,也可以看到 双向 Frame 传送成功的情况。

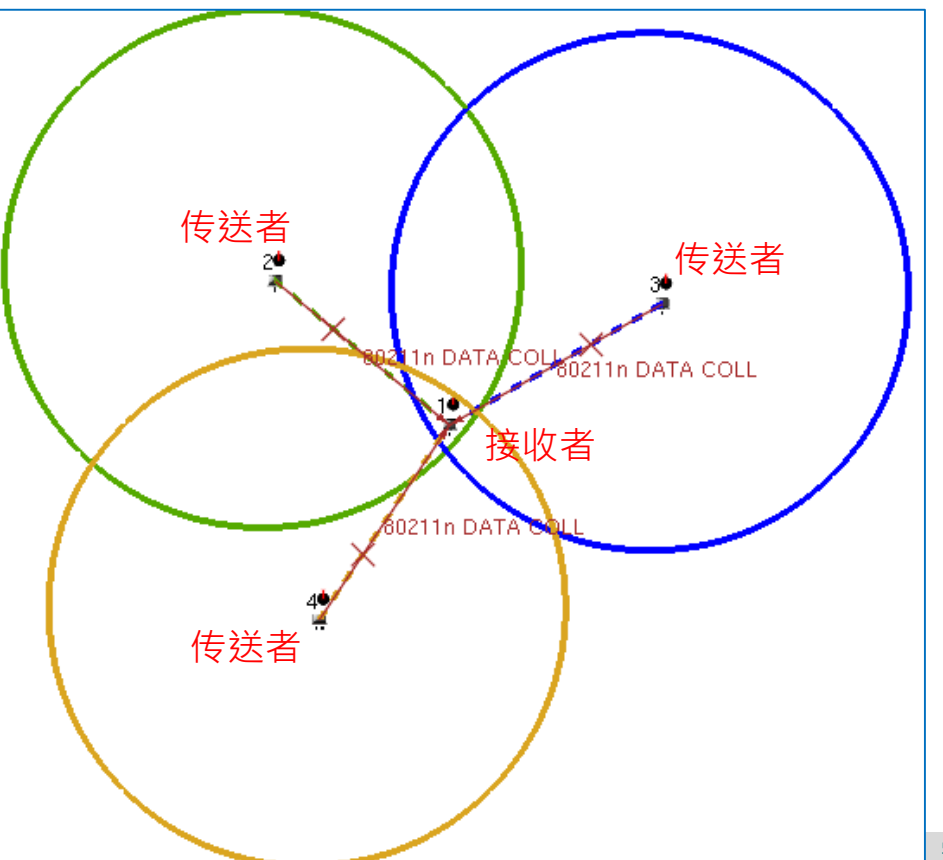

#### 增加接收端的信号接收灵敏性(RX SENSITIVITY)来 增大信号传递范围

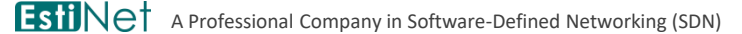

Copyright 2011 - 2018, EstiNet Technologies Inc. All Rights Reserved.

#### [步骤一] 将仿真参数设定成回预设值

▶ 上一个实验将所有节点(Node 1, 2, 3, 4)的 "TransPower (dbm)" 由 -19 改成
 -10,使用同样的操作方式,先将此数值由 -10 改回原来的 -19,再继续进行这个实验。

#### [步骤二] 启用"显示有效信号传递范围"的工具

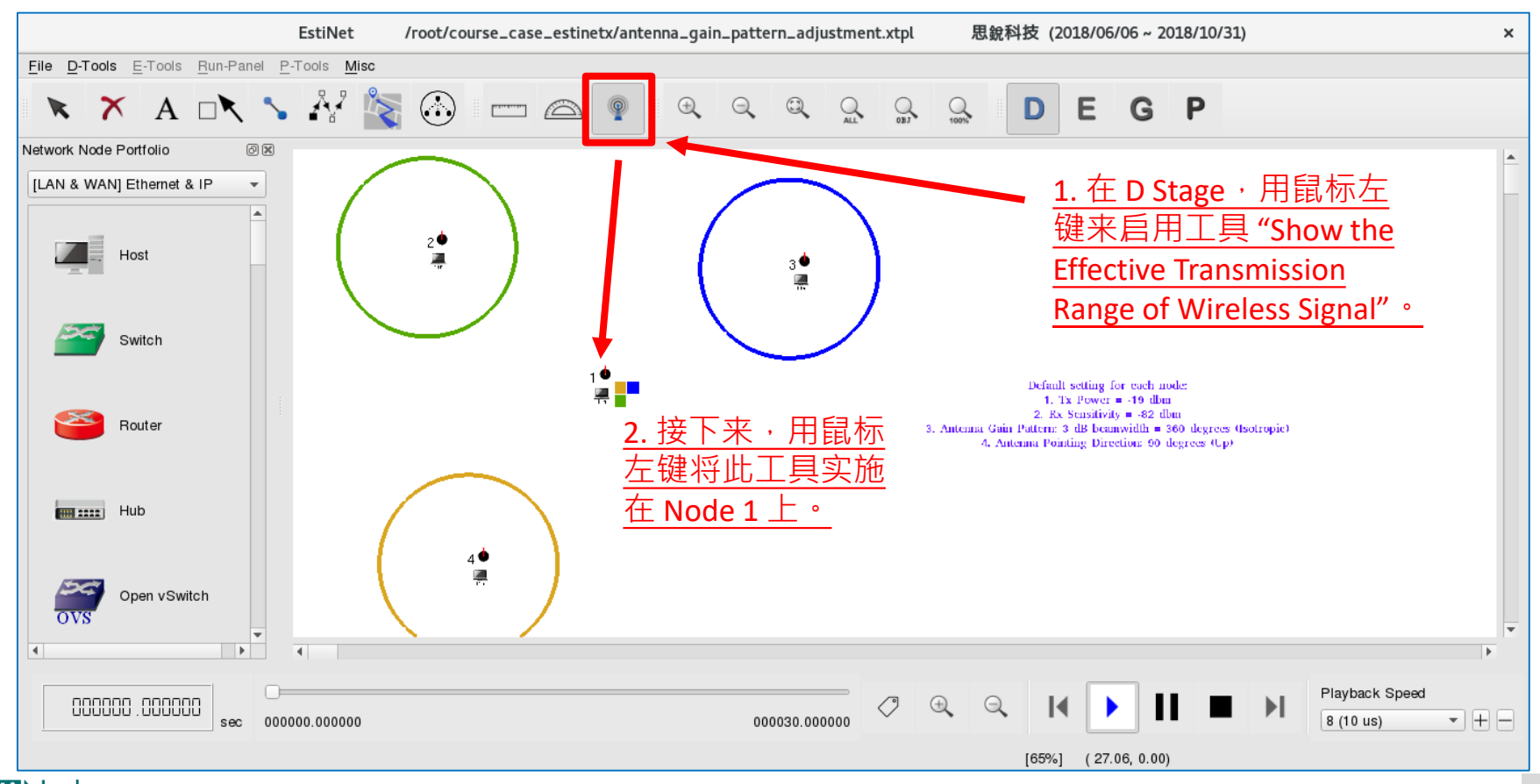

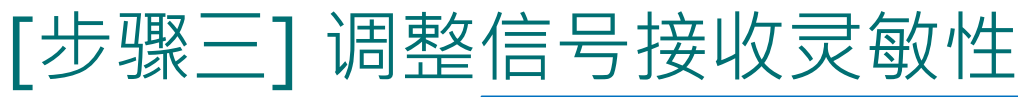

- 在 Node 1 的弹出视窗中,选择以信号接收 者的观点,下方的参数设定页面的内容会自 动转换成接收者可设定的参数。
- 将"Receiving Sensitivity (dbm)"的数值由-82 改成-91,这个参数是表示信号可被接收的 最低能量值。信号由传送端送出后,在空气 中传递的过程中,会有能量衰减的现象,当 信号到达接收端的时候,所剩馀的能量必须 大于接收端可感应到的最低信号能量值,才 能被接收端所接收到。
  - 分贝毫瓦 (dbm) 单位是经由对数运算而来。
  - 若 RxPower\_mW (milliwatt · 毫瓦) 是可接 收信号的最低能量 · 则 RxPower\_dbm =
  - 10 \* log<sub>10</sub>(<sup>*RxPower\_mW*</sup>/<sub>1 milliwatt</sub>)。
     换句话说,分贝毫瓦是原可接收信号最低 能量值相对于1毫瓦的比例再取对数后的 结果。
  - 因此,-82分贝毫瓦表示可接收信号的最低能量值是63.1\*10^(-10)毫瓦,而-91分贝毫瓦表示可接收信号的最低能量值是7.94\*10^(-10)毫瓦,后者的值低了将近7.94倍。也就是说,信号可以传递的更远(能量更低),仍可以被接收端给接收到。

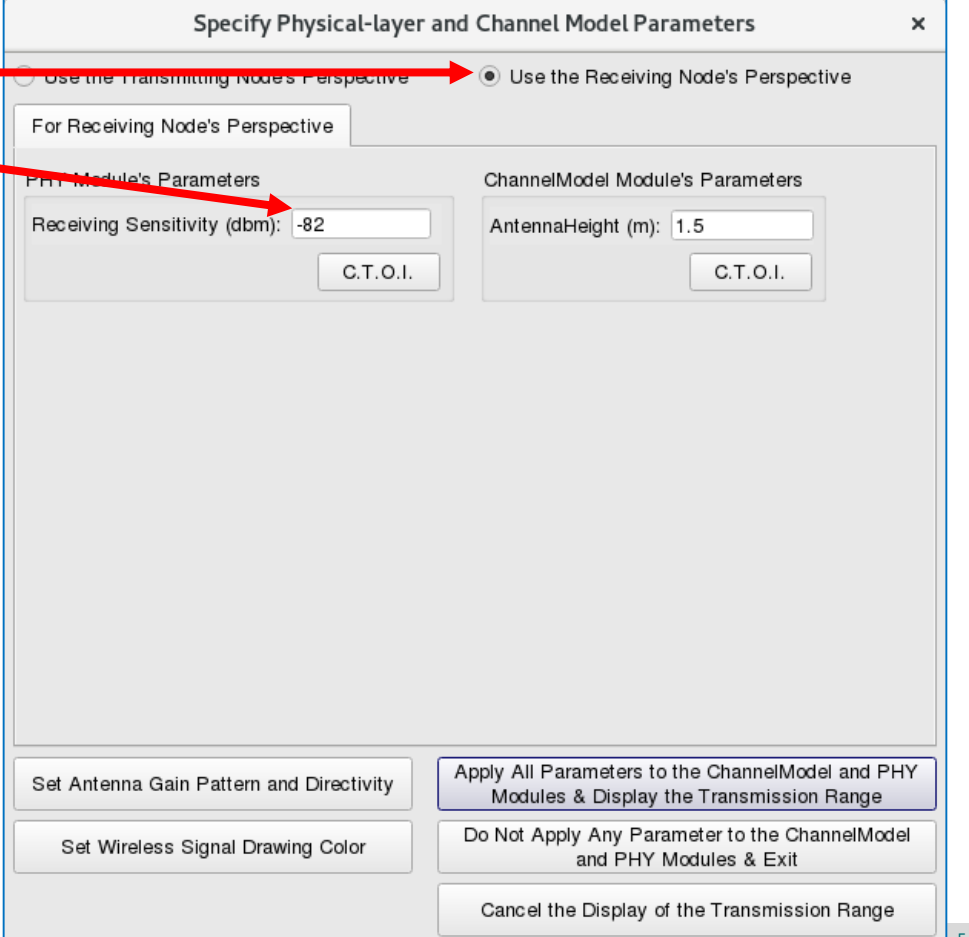

IstiNet

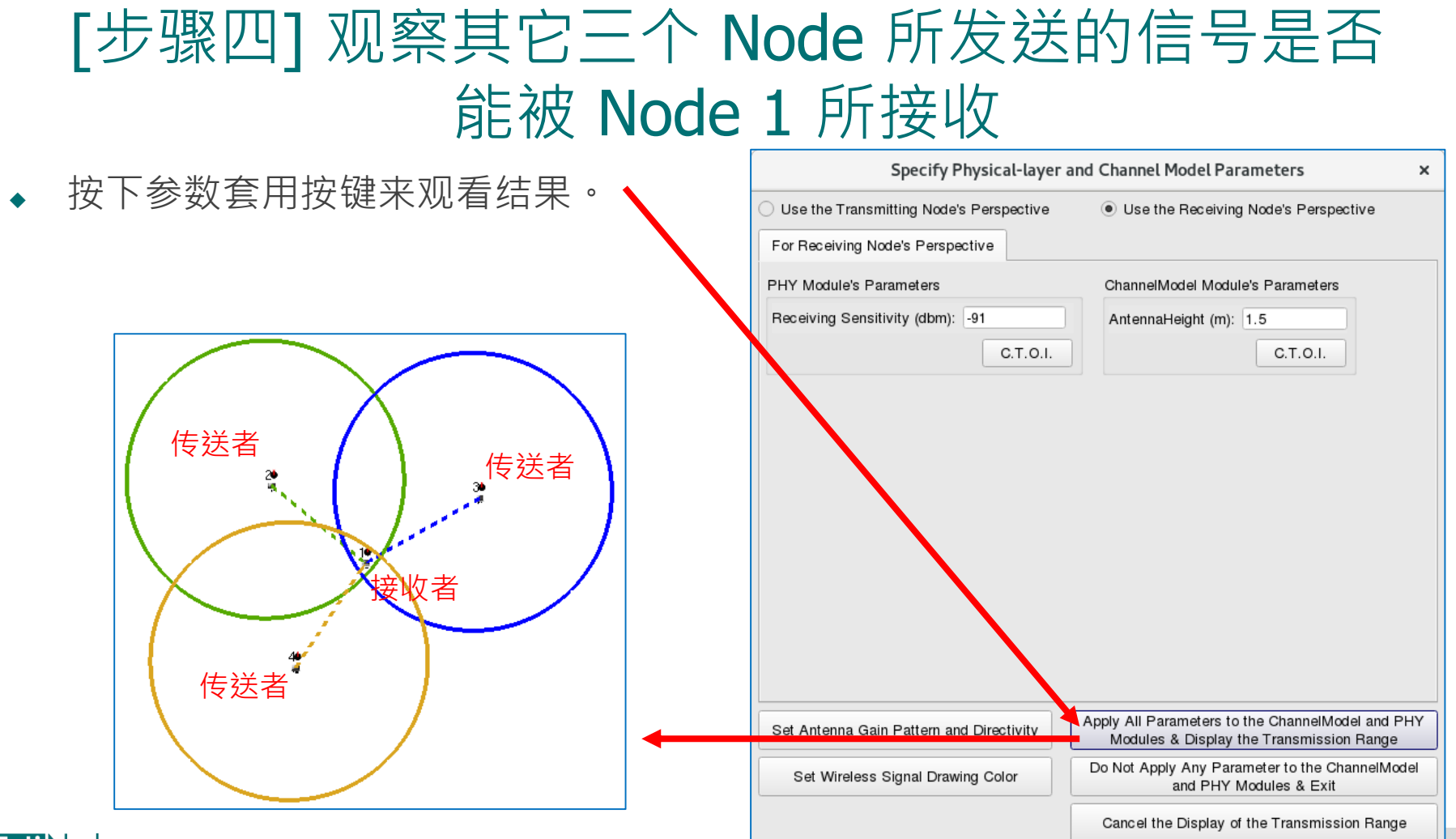

#### [步骤五] 切换到 G Stage 产生仿真设定档,然后 执行仿真

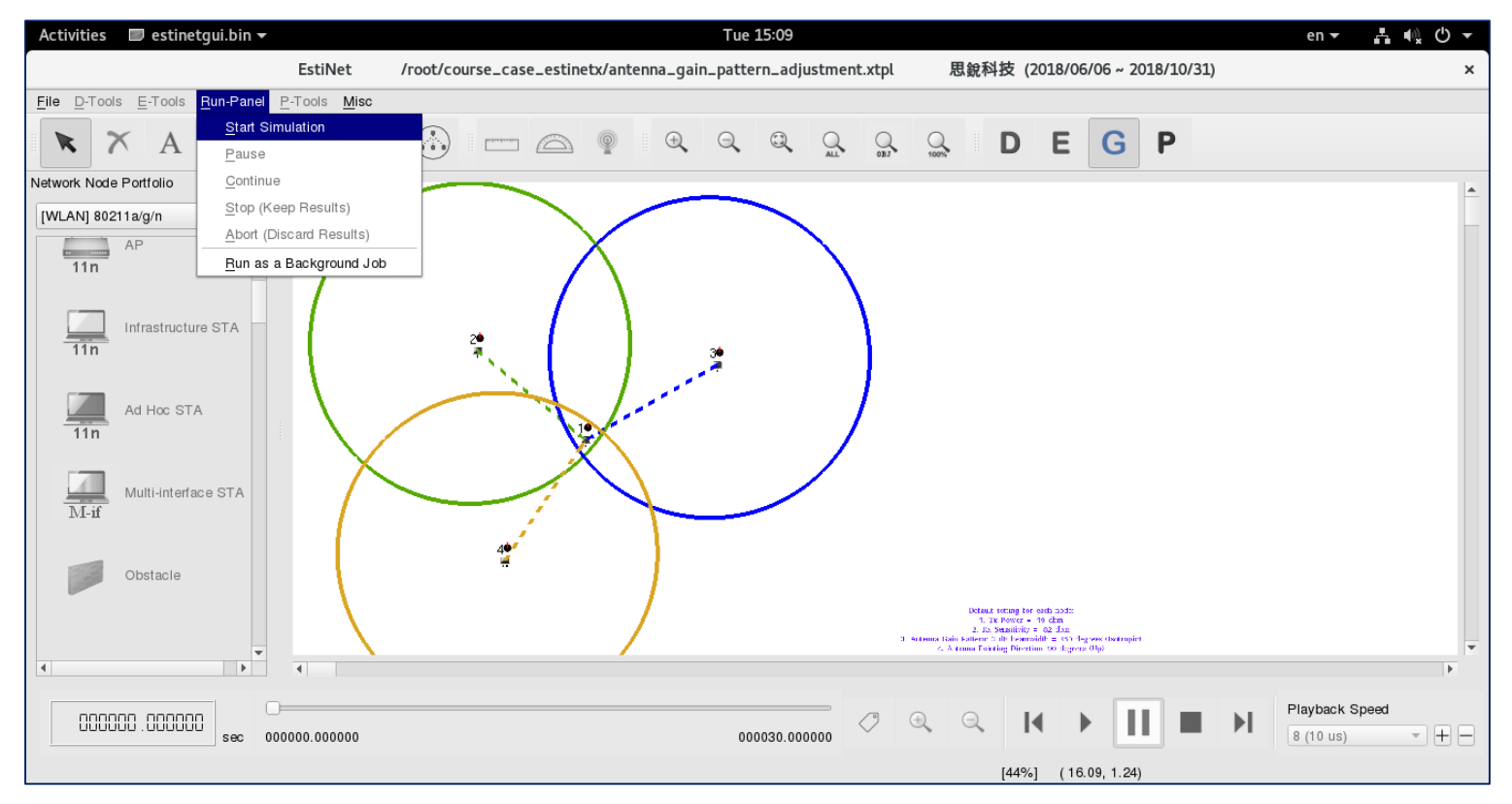

# [步骤六] 仿真完成后,在 P Stage 观看结果

- ◆ 在 P Stage · 根据仿真结果来展示 Frame 传送动画,如右图所示, Node 2、Node 3 与 Node 4 所送出 的信号可以到达 Node 1,但因为三 个信号几乎同时间到达,所以造成 信号碰撞的情况,导致 Node 1 没 有成功收起任何 Frame。
- 信号碰撞的问题,会由网络第二层 (数据链路层)的通信协议来解决, 因此,在观看动画时,也可以看到 有单向 Frame 传送成功的情况 (Node 2/3/4 to Node 1) °

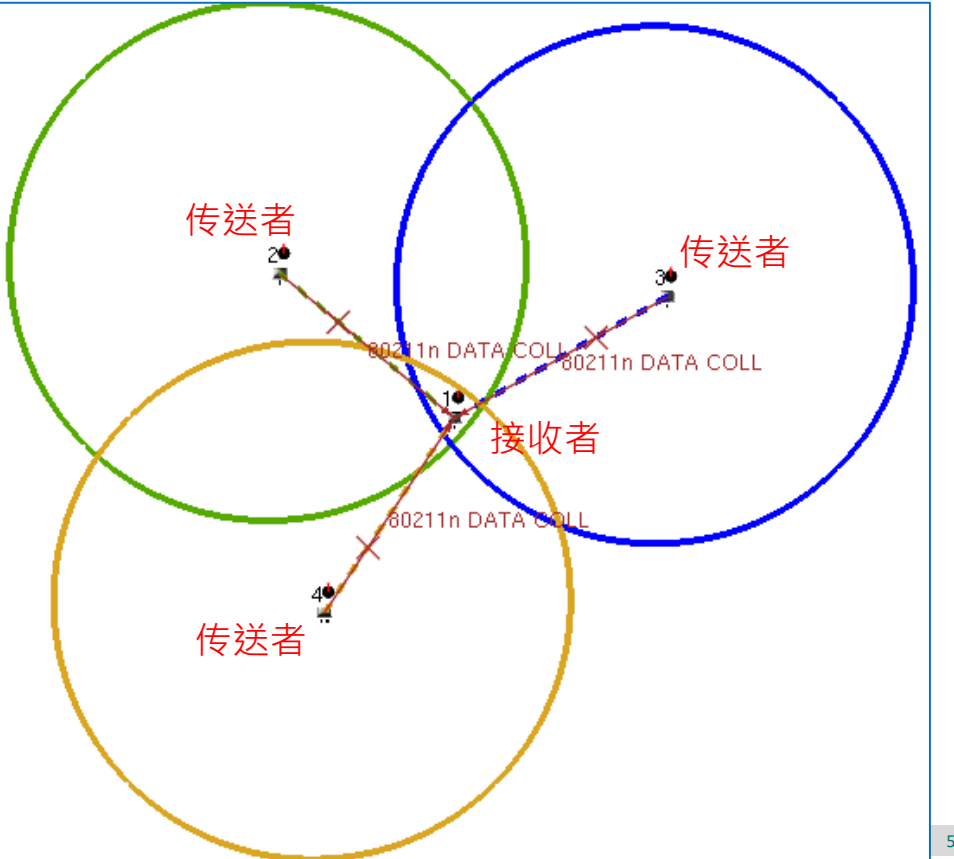

# 调整传送端的天线增益方向图 (ANTENNA GAIN PATTERN)来增加信号传递范围

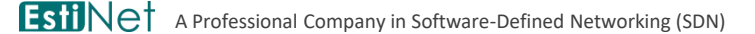

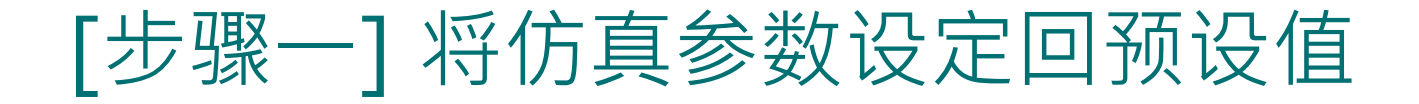

◆ 上一个实验将 Node 1 的 "Receiving Sensitivity (dbm)" 由 -82 改成 -91 · 使用同 样的操作方式 · 先将此数值由 -91 改回原来的 -82 · 再继续进行这个实验。

#### [步骤二] 调整天线增益方向图来增加信号传递范 围的原理

- 预设的天线增益方向图 (Antenna Gain Pattern) 是全向性 (Isotropic) 的, 全向性的天线会将信号能量往四面八方送出 (360°)。
- 若是使用有向性 (Directional) 天线, 信号能量会集中在特定方向送出,因此,若用来传递信号的能量没有改变, 则有向性天线的信号传递距离在特定的方向上会比全向性天线来的更远。
- ◆ 因此,我们要将 Node 2, 3, 4 的天线 参数改变成有向性天线,使它们送出 的信号可以到达 Node 1。

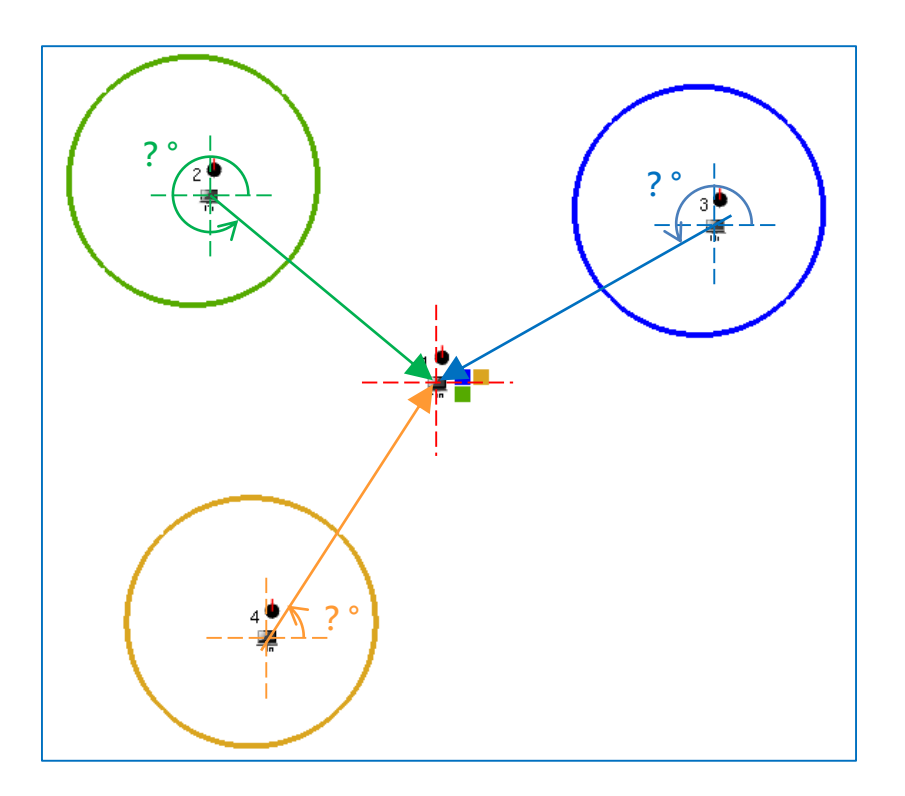

### [步骤三] 量测需要调整的天线的朝向角度

- 利用工具栏中的量角器工具,就可以量测到 Node 2, 3, 4 个别与 Node 1 的相对角度。
  - Node 2 対 Node 1 → 320°
  - Node 3 対 Node 1 → 209°
  - Node 4 对 Node 1 → 56 °

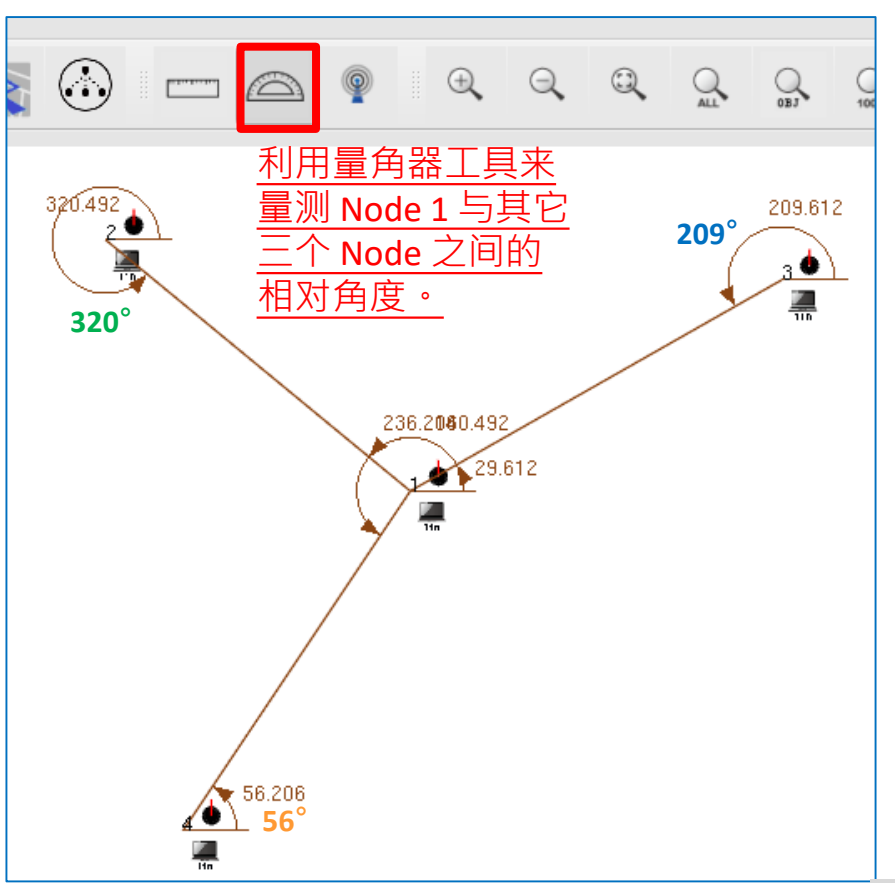

#### [步骤四] 启用"显示有效信号传递范围"的工具

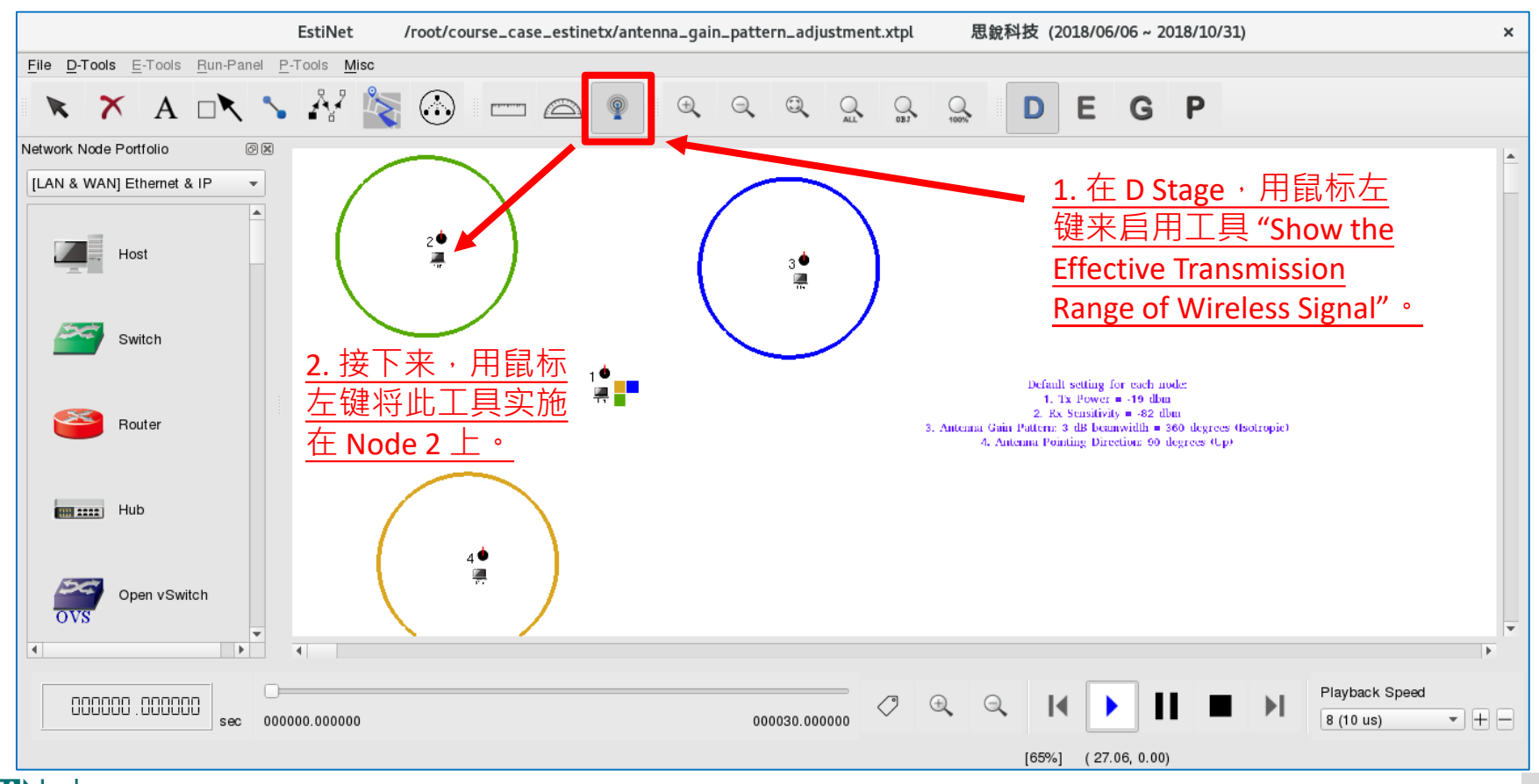

#### [步骤五] 调整 Node 2 的天线增益方向图与天线朝向角度

|                                                                                                    | Set Antenna Gain Pattern and Directivity ×                                                     |
|----------------------------------------------------------------------------------------------------|------------------------------------------------------------------------------------------------|
| Specify Physical-layer and Channel Model Parameters ×                                                                                 | Antenna Gain Pattern                                                                           |
| Use the Transmitting Node's Perspective     Use the Receiving Node's Perspective                                                      | Use Predefined Antenna Gain Pattern     C.T.O.I.                                               |
| For Transmitting Node's Perspective <u>1. 以信号传送者观点</u>                                                                                | 3 dB Bearnwidth: 60 Jegrees 3. 设定天线增益方向图                                                       |
| Propagation Channel Model                                                                                                    | 360-degree Antenna Gain Pattern 120-degree Antenna Gain Pattern 60-degree Antenna Gain Pattern |
| Theoretical Channel Model     C.T.O.I.                                                                                                | Use User-defined Antenna Gain Pattern                                                          |
| Path Loss Model: 1: Two_Ray_Ground                                                                                                    | Antenna Gain Pattern File: File Browser                                                        |
| Fading Model: 0: None                                                                                                    | Antenna Directivity <u>4. 设定天线朝向方向</u>                                                         |
| Empirical Channel Model                                                                                                    |                                                                                                |
| 11: Suburban_1_9GHz_TB                                                                                                    | Pointing Direction (Right: 0, Up: 90, Left: 180, Down: 270): 320 degree(s) C.T.O.I.            |
| PHY Module's Parameters ChannelModel Module's Parameters                                                                              | Botating Angular Speed (Counterclockwise):         0         degree(s)/sec         C.T.O.I.    |
| Frequency (MHz): 5180 C.T.O.I. FadingVar: 10.0                                                                                        |                                                                                                |
| TransPower (dbm): -10 C.T.O.I. RiceanK: 10.0                                                                                          |                                                                                                |
| AntennaHeight (m): 1.5                                                                                                    |                                                                                                |
| System oss: 1.0                                                                                                    |                                                                                                |
| 2. 设定天线增益方 AvgrageBuildingHeight (m): 10.0                                                                                            |                                                                                                |
| □ <mark>向图与天线方向性</mark> StreetWidth (m): 30.0 」                                                                                       |                                                                                                |
| Set Antenna Gain Pattern and Directivity Apply All Parameters to the ChannelModel and PHY<br>Modules & Display the Transmission Range |                                                                                                |
| Set Wireless Signal Drawing Color Do Not Apply Any Parameter to the ChannelModel<br>and PHY Modules & Exit                            |                                                                                                |
| Cancel the Display of the Transmission Range                                                                                          | 按収 自                                                                                           |
|                                                                                                    |                                                                                                |

#### [步骤六] 启用"显示有效信号传递范围"的工具

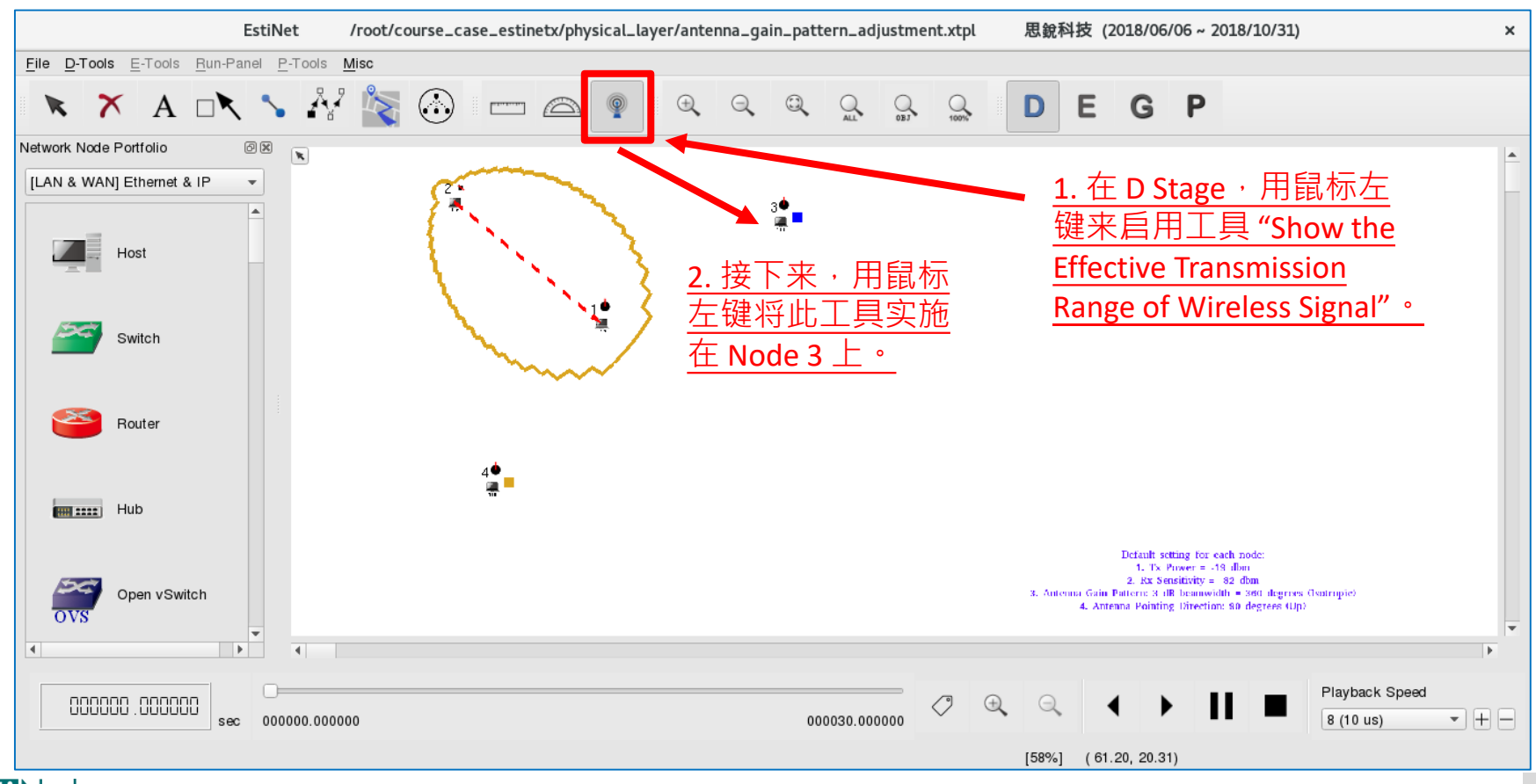

#### [步骤七] 调整 Node 3 的天线增益方向图与天线朝向角度

|                                                                                                    | Set Antenna Gain Pattern and Directivity ×                                                     |
|----------------------------------------------------------------------------------------------------|------------------------------------------------------------------------------------------------|
| Specify Physical-layer and Channel Model Parameters ×                                                                                 | Antenna Gain Pattern                                                                           |
| Use the Transmitting Node's Perspective     O Use the Receiving Node's Perspective                                                    | Use Predefined Antenna Gain Pattern     C.T.O.I.                                               |
| For Transmitting Node's Perspective <u>1. 以信号传送者观点</u>                                                                                | 3 dB Beamwidth: 60 - degrees 3. 设定天线增益方向图                                                      |
| Propagation Channel Model                                                                                                    | 360-degree Antenna Gain Pattern 120-degree Antenna Gain Pattern 60-degree Antenna Gain Pattern |
| Theoretical Channel Model     C.T.O.I.                                                                                                | Use User-defined Antenna Gain Pattern                                                          |
| Path Loss Model: 1: Two_Ray_Ground                                                                                                    | Antenna Gain Pattern File: File Browser                                                        |
| Fading Model: 0: None                                                                                                    | Antenna Directivity <u>4. 设定天线朝向方向</u>                                                         |
| O Empirical Channel Model                                                                                                    |                                                                                                |
| 11: Suburban_1_9GHz_TB                                                                                                    | Pointing Direction (Right: 0, Up: 90, Left: 180, Down: 270): 209 degree(s) C.T.O.I. OK         |
| PHY Module's Parameters ChannelModel Module's Parameters                                                                              | Rotating Angular Speed (Counterclockwise): 0 degree(s)/sec C.T.O.I. Cancel                     |
| Frequency (MHz): 5180 C.T.O.I. FadingVar: 10.0                                                                                        |                                                                                                |
| TransPower (dbm): -10 C.T.O.I. RiceanK: 10.0                                                                                          |                                                                                                |
| AntennaHeight (m): 1.5                                                                                                    |                                                                                                |
| SystemLoss: 1.0                                                                                                    | Node 2 世 回 / 生 举                                                                               |
| 2. 设定天线增益方 AverageBuildingHeight (m): 10.0                                                                                            |                                                                                                |
| 向图与天线方向性 StreetWidth (m): 30.0 」                                                                                                    |                                                                                                |
| Set Antenna Gain Pattern and Directivity Apply All Parameters to the ChannelModel and PHY<br>Modules & Display the Transmission Range |                                                                                                |
| Set Wireless Signal Drawing Color Do Not Apply Any Parameter to the ChannelModel and PHY Modules & Exit                               |                                                                                                |
| Cancel the Display of the Transmission Range                                                                                          | 接收者                                                                                            |
|                                                                                                    | ~~~~~                                                                                          |

65

#### [步骤八] 启用"显示有效信号传递范围"的工具

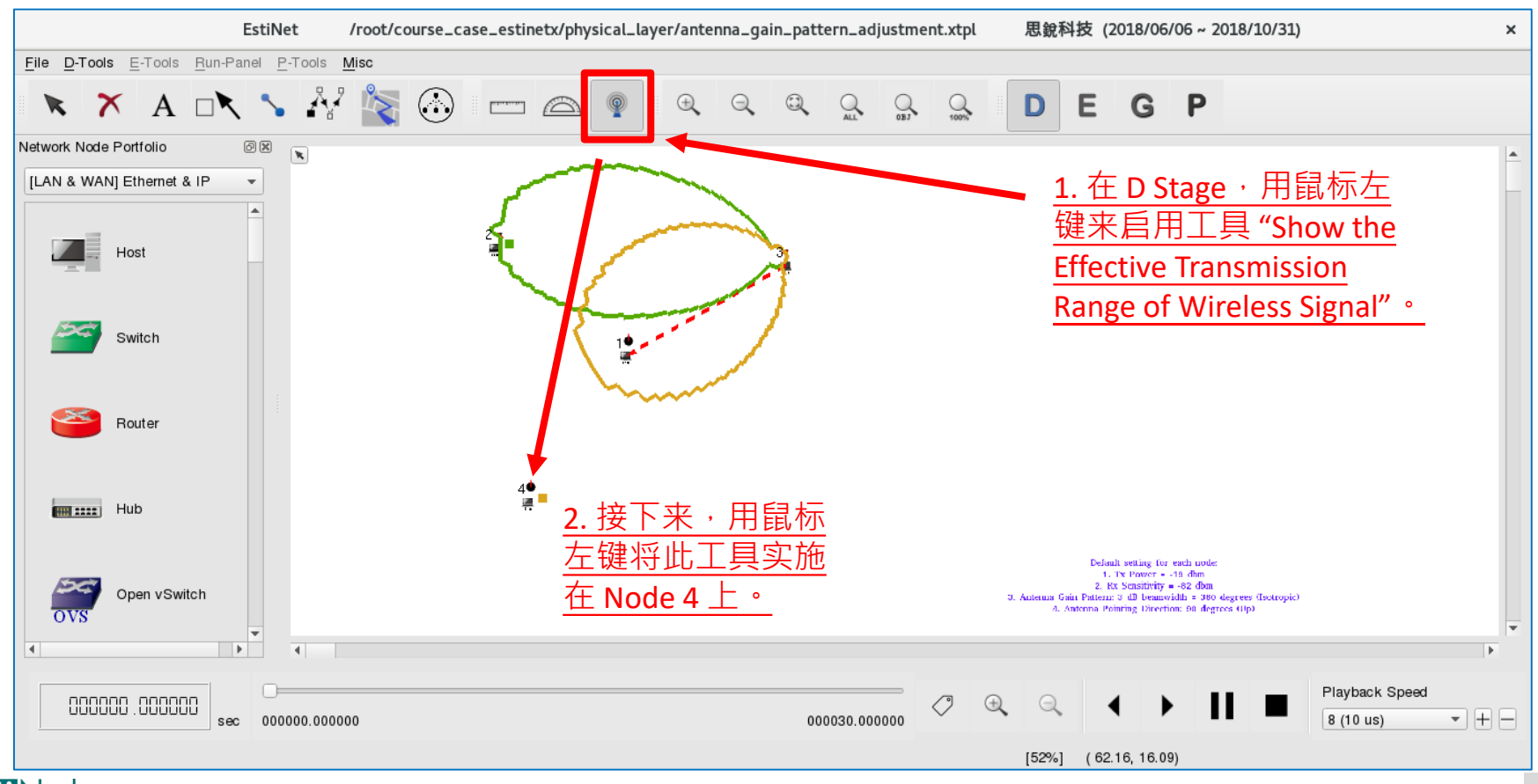

Copyright 2011 - 2018, EstiNet Technologies Inc. All Rights Reserved.

#### [步骤九] 调整 Node 4 的天线增益方向图与天线朝向角度

|                                                                                                    | Set Antenna Gain Pattern and Directivity ×                                                     |
|----------------------------------------------------------------------------------------------------|------------------------------------------------------------------------------------------------|
| Specify Physical-layer and Channel Model Parameters ×                                                                                 | Antenna Gain Pattern                                                                           |
| Use the Transmitting Node's Perspective     Use the Receiving Node's Perspective                                                      | Use Predefined Antenna Gain Pattern     C.T.O.I.                                               |
| For Transmitting Node's Perspective <u>1</u> . 以信号传送者观点                                                                               | 3 dB Beamwidth: 60 , degrees 3. 设定天线增益方向图                                                      |
| Propagation Channel Model                                                                                                    | 360-degree Antenna Gain Pattern 120-degree Antenna Gain Pattern 60-degree Antenna Gain Pattern |
| Theoretical Channel Model     C.T.O.I.                                                                                                | Use User-defined Antenna Gain Pattern                                                          |
| Path Loss Model: 1: Two_Ray_Ground                                                                                                    | Antenna Gain Pattern File: File Browser                                                        |
| Fading Model: 0: None                                                                                                    | Antenna Directivity <u>4. 设定天线朝向方向</u>                                                         |
| Empirical Channel Model                                                                                                    |                                                                                                |
| 11: Suburban_1_9GHz_TB                                                                                                    | Pointing Direction (Hight: 0, Up: 90, Left: 180, Down: 270): 56 degree(s) C.T.O.I. OK          |
| PHY Module's Parameters ChannelModel Module's Parameters                                                                              | Rotating Angular Speed (Counterclockwise): 0 degree(s)/sec C.T.O.I. Cancel                     |
| Frequency (MHz): 5180 C.T.O.I. FadingVar: 10.0                                                                                        |                                                                                                |
| TransPower (dbm): -10 C.T.O.I. RiceanK: 10.0                                                                                          |                                                                                                |
| AntennaHeight (m): 1.5                                                                                                    | Node 2 距离                                                                                      |
|                                                                                                    | 大売版不到                                                                                          |
| 2. 设正大线增益力 AverageBuildingHeight (m): 10.0                                                                                            |                                                                                                |
| <u>向图与天线方向性</u> ✓ StreetWidth (m): 30.0                                                                                               |                                                                                                |
| Set Antenna Gain Pattern and Directivity Apply All Parameters to the ChannelModel and PHY<br>Modules & Display the Transmission Range |                                                                                                |
| Set Wireless Signal Drawing Color Do Not Apply Any Parameter to the ChannelModel and PHY Modules & Exit                               |                                                                                                |
| Cancel the Display of the Transmission Range                                                                                          |                                                                                                |
|                                                                                                    | 传送者 "一个个人的事实,你能够得到了,你们的事实,你们就是你们的事实,你们就能能能够得到了。"                                               |

Copyright 2011 - 2018, EstiNet Technologies Inc. All Rights Reserved.

67

#### [步骤十] 启用"显示有效信号传递范围"的工具

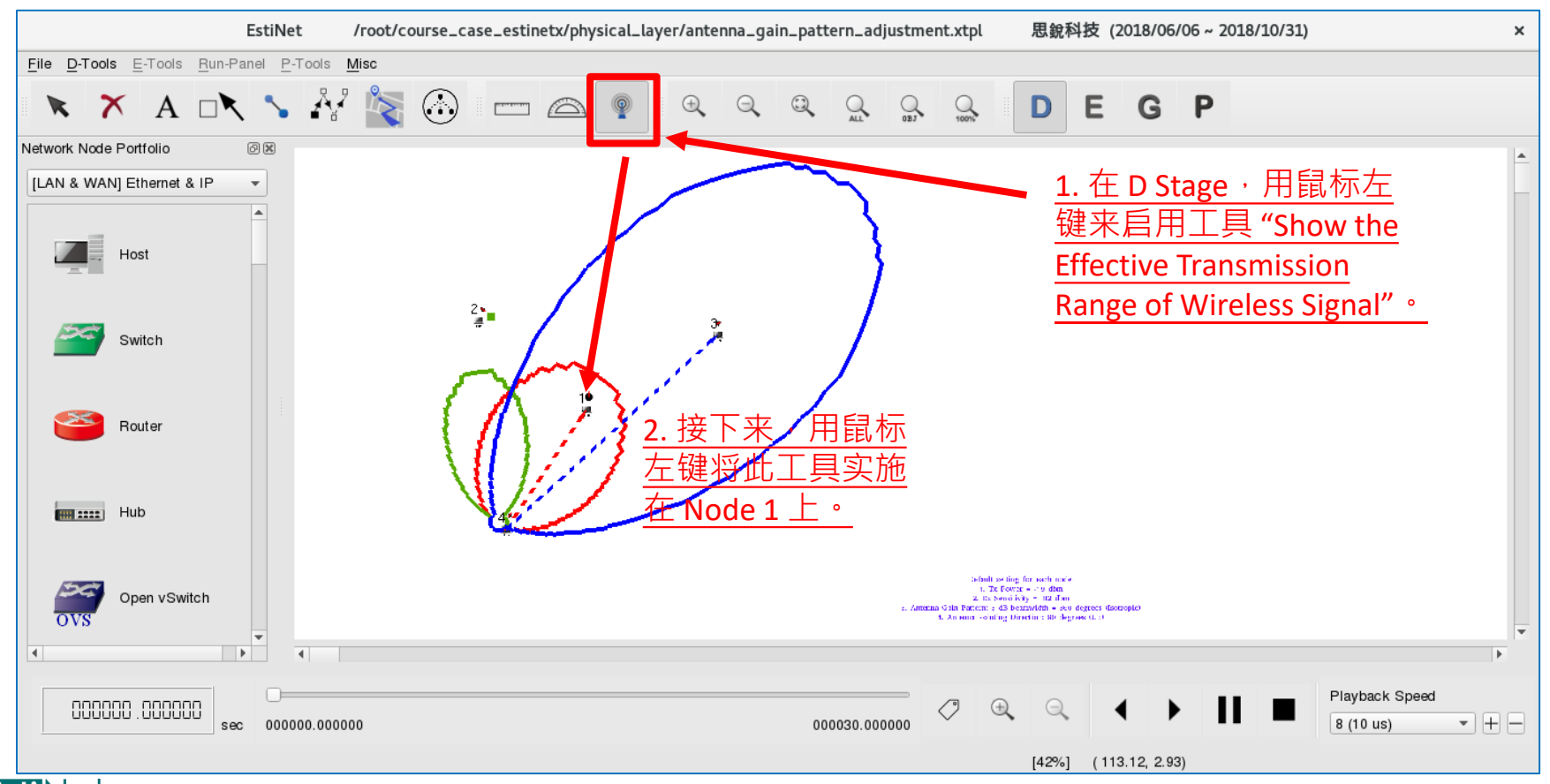

Copyright 2011 - 2018, EstiNet Technologies Inc. All Rights Reserved.

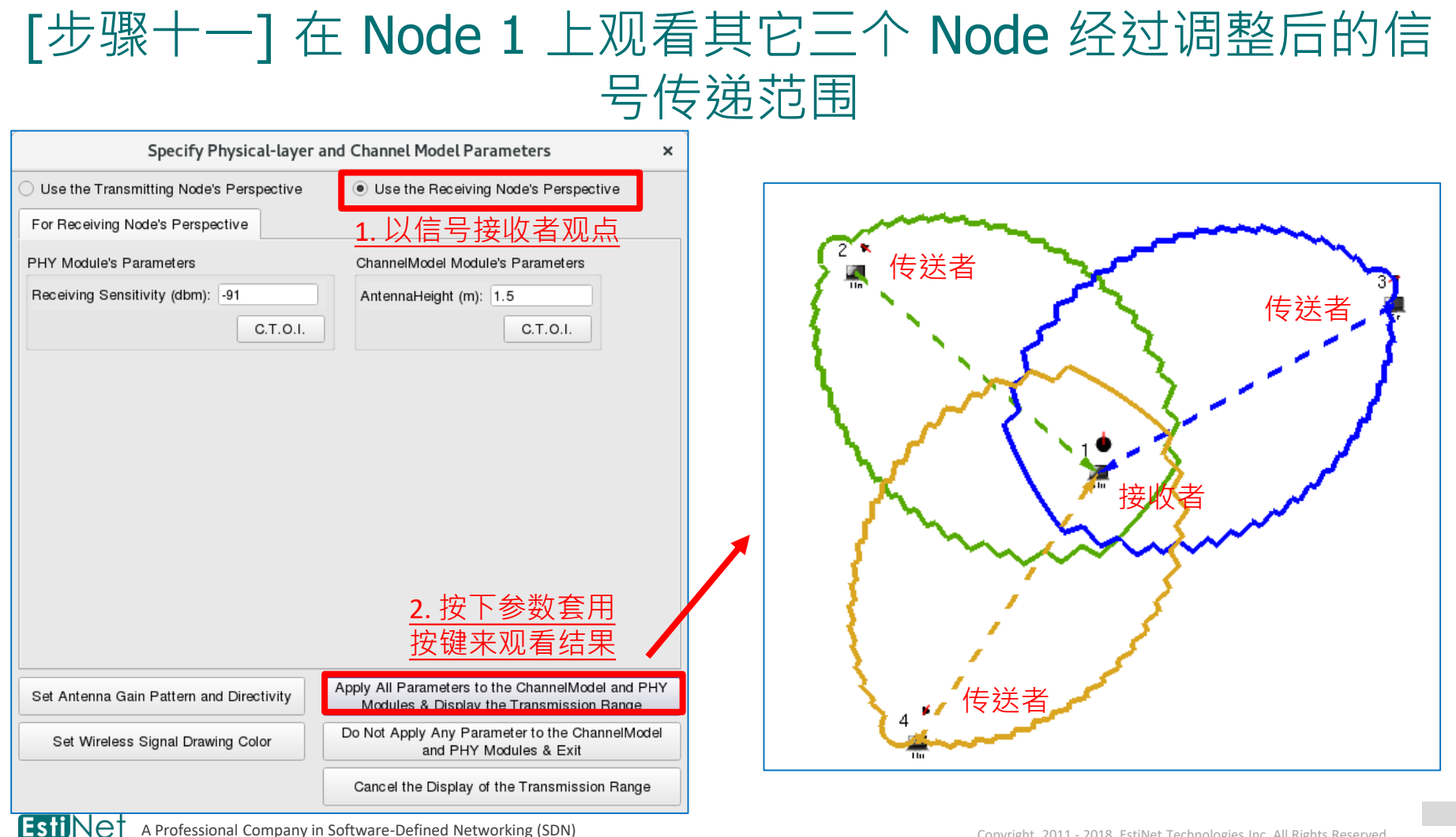

69

#### [步骤十二] 切换到 G Stage 产生仿真设定档,然 后执行仿真

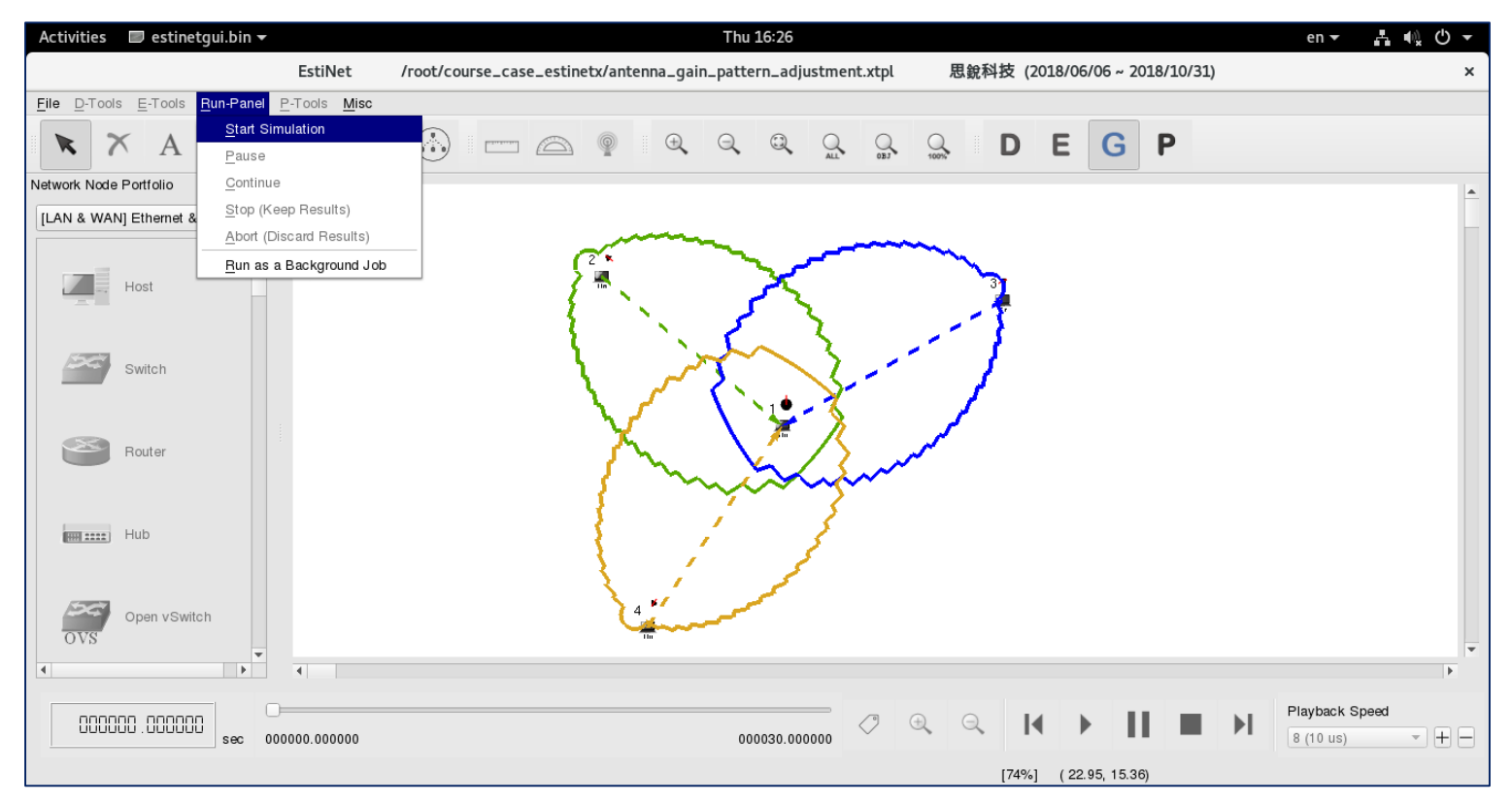

#### [步骤十三] 仿真完成后,在 P Stage 观看结果

- 在 P Stage,根据仿真结果来展示 Frame 传送动画,如右图所示, Node 2、Node 3 与 Node 4 所送出 的信号可以到达 Node 1,若有一个 以上的信号几乎同时间到达,就会 造成信号碰撞的情况。
- 信号碰撞的问题,会由网络第二层 (数据链路层)的通信协议来解决, 因此,在观看动画时,也可以看到 有双向 Frame 传送成功的情况。

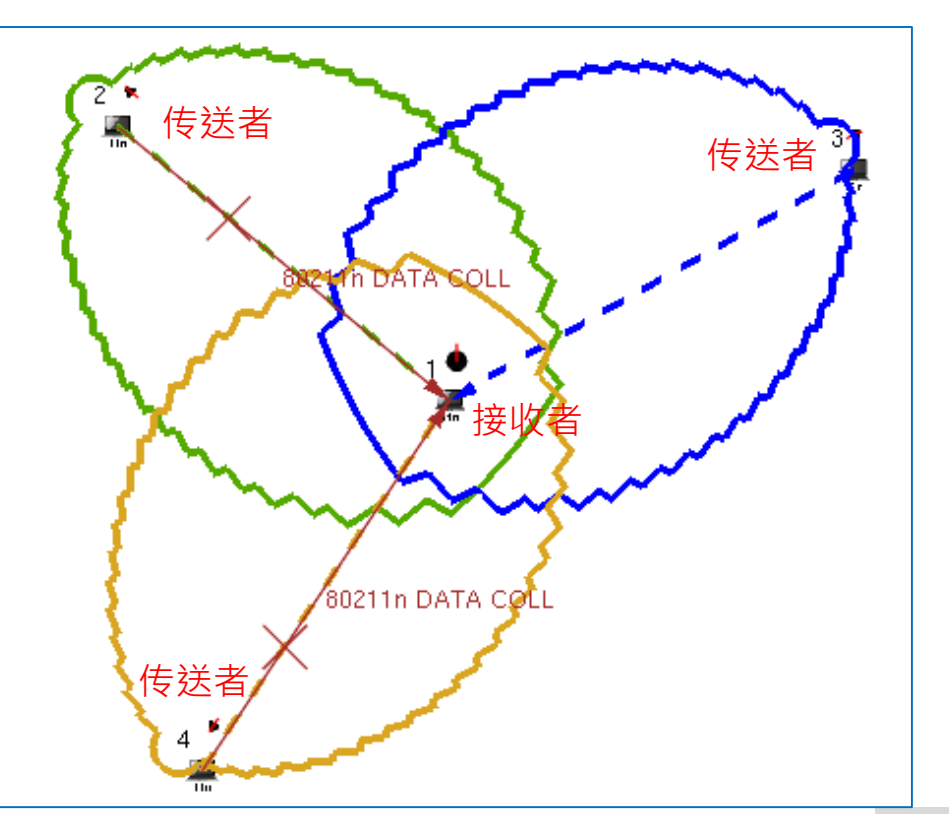

#### 调整信号频率与环境参数来观察信号传递范围

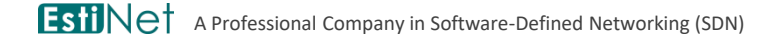

Copyright 2011 - 2018, EstiNet Technologies Inc. All Rights Reserved.
## 设定信号频率与环境参数 (地形、地物、天气、干扰等等)

- ◆ 在制定通信规格(包含网络第一层物理层与第二层数据链路层)时,就会根据通信频道 (Channel) 所要实施的环境参数 (Environmental Parameters) 与所要提供的资料传输率 (Data Rate) 来决定信号频率 (Frequency) 与带宽 (Bandwidth)。
- EstiNet X 仿真器目前所提供的无线信号的仿真,在信号频率的选择上,是根据已经制定完成的 802.11a/g/p/n 等标准的通信规格,若随意调整信号频率到规格之外的频率,会让仿真结果失真,因此,目前暂时不支持可调整任意信号频率的实验。
- EstiNet X 仿真器目前有支持多种环境参数的设定,可配合十多种不同的频道 模型 (Channel Model) 来使用,但这部分的操作需先具备进阶的专业知识,在 此暂时不涉入进阶的领域。而仿真器预设的频道模型采用的是理论上的 Two Ray Ground,另可改选 Free Space 与 Free Space and Shadowing,目前也暂时 不进行这方面的实验。